# 廃棄物最終処分場太陽光発電 ライフサイクル CO<sub>2</sub>削減効果算定ツール 操作マニュアル

# 環境省

平成 29 年 3 月

# 目次

| 1 | はじ    | こめに                           | 1  |
|---|-------|-------------------------------|----|
|   | 1.1   | 目的                            | 1  |
|   | 1. 2  | LCA 算定の考え方                    | 1  |
|   | 1.3   | 動作環境                          | 2  |
|   | 1.4   | 算定ツールの開始                      | 2  |
|   | 1.5   | スタート画面                        | 3  |
| 2 | 使用    | ]方法                           | 6  |
|   | 2.1   | クィックスタート チュートリアル              | 6  |
|   | 2. 2  | 想定される算定ケース                    | 14 |
|   | 2.3   | 各ワークシートの概要                    | 15 |
| 3 | デー    | -タの入力 <sup>1</sup>            | 16 |
|   | 3.1   | 基本情報入力                        | 16 |
|   | 3. 2  | 簡易入力                          | 17 |
|   | 3.3   | 細分化入力                         | 20 |
|   | 3. 3. | 1 発電量                         | 23 |
|   | 3. 3. | 2 パネル総面積                      | 23 |
|   | 3. 3. | 3 結晶シリコン生産国、ソーラーグレードシリコンの生産方法 | 24 |
|   | 3. 3. | .4 架台と基礎                      | 25 |
|   | 3. 3. | 5 パネル、架台、基礎の輸送距離              | 26 |
|   | 3. 3. | 6 各費用の内訳                      | 27 |
| 4 | 入力    | ]内容の比較                        | 28 |
|   | 4. 1  | 簡易入力内容の比較                     | 28 |
|   | 4.2   | 細分化入力内容の比較                    | 29 |
| 5 | 算定    | 2結果の表示                        | 30 |
|   | 5.1   | 1 つのシナリオの結果表示                 | 30 |
|   | 5.2   | 2つのシナリオの比較表示                  | 32 |
| 6 | 算定    | ≧結果の出力と保存                     | 34 |
|   | 6. 1  | 算定内容の保存                       | 34 |
|   | 6. 1. | 1 上書き保存                       | 34 |
|   | 6. 1. | 2 別ファイルへ保存                    | 34 |
|   | 6. 2  | 算定結果の印刷                       | 35 |
|   | 6.3   | 算定結果を PDF として出力               | 35 |
| 7 | 算定    | ミツールの終了                       | 36 |
| 8 | 使用    | ヨにあたっての注意事項                   | 37 |
| 9 | 高度    | [な設定                          | 38 |

| 9. 1 | 通常使用しないシートの内容 | 38 |
|------|---------------|----|
| 9. 2 | シート保護の解除      | 40 |

# 1 はじめに

### 1.1 目的

LCA (Life Cycle Assessment ライフサイクルアセスメント)は、製品やサービスの特定 の段階(使用時のみなど)の環境影響に着目するのでなく、その製造から廃棄・リサイク ルに至るまでのライフサイクル全体における環境影響を評価する手法であり、総合的に環 境負荷の少ない製品やサービスを設計・選択するための意思決定支援ツールとして広く用 いられています。廃棄物最終処分場(以下、処分場という。)における太陽光発電システム の導入にあたっても、LCAを適用することで、ライフサイクル全般にわたる CO<sub>2</sub>排出量を 見える化し、設計時より CO<sub>2</sub>削減に有効な情報を得ることができます。

一方で、ライフサイクル CO<sub>2</sub>の算定を行うには様々なデータを収集する必要があり、特 に自社を超えた範囲のデータ収集には多大な労力と時間がかかるとともに、その計算には 一定の専門性が要求され、その実施は容易ではありません。「埋立処分場太陽光発電ライフ サイクル CO<sub>2</sub>削減効果算定ツール」(以下、「本ツール」または「算定ツール」という。)は、 埋立処分場の太陽光発電に関わる事業者が、自身の把握している情報から、計画もしくは 運用された太陽光発電システムのライフサイクル CO<sub>2</sub>削減効果を容易に算定し、「事業計画 段階における効果的な CO<sub>2</sub>削減策の検討」や「事業運用段階における自主的なプロセス改 善」、「CSR 活動の一環として算定結果を公開」することを補助する目的で開発されました。

### 1.2 LCA 算定の考え方

本ツールは太陽光発電の事業者が見積段階で得ることができると推測される情報から一 定の精度で簡易に算定ができることを目指しており、活動量は次に示す考え方で設定して います。

- 太陽光発電システムのライフサイクル CO<sub>2</sub> 排出量の大きな部分を占めるパネルについては国別、パネルの種類別、シリコンの製法別の原単位については積み上げ法で作成して準備しており、太陽光パネルの面積という物量ベースの活動量を掛け合わせることでパネル製造時までの CO<sub>2</sub> 排出量の算出を行う。
- パネル以外の主要部材である架台と基礎については、簡易入力では、次に示す方法で 値を設定する。架台の重量は、架台の設置角度と構造を選択することで、アレイ面積 あたりの架台重量を設定する。架台の設置角度と架台構造に対応した重量は、NEDOが 提供する架台設計支援計算ツール(http://www.nedo.go.jp/library/mega-solar.html)

で、日本における標準的と考えられる設置条件を設定して算出する。基礎の重量は、 コンクリート基礎工法をデフォルトとして架台の設置角度及び基準風速を選択するこ とで設定する。この基礎重量は、JIS C8955「太陽電池アレイ用支持物設計標準」に基 づき、日本における標準的と考えられる設置条件を設定し算出する。なお、これらの 設定重量はあくまでも、一定条件下での理論値であり、細分化入力で、設計図面等か ら得られた実績値で上書きすることでより正確な算定が可能となる。

一般に見積段階において、設備に関する物量(重量や体積等)データ収集は困難であること、及びそれらの収集項目の最終的な結果に与える影響が限定的であることから、 簡易入力画面では、パネル、架台、基礎以外の部材については金額による入力としています。

### 1.3 動作環境

算定ツールは、以下の環境で動作します。

| 項目         | 動作環境                                       |
|------------|--------------------------------------------|
| 対応 OS      | • Microsoft Windows 7                      |
|            | Microsoft Windows 8                        |
|            | • Microsoft Windows 10                     |
| 対応プラットフォーム | *.xlsx 形式の Excel ファイルを編集することがで             |
|            | きる Microsoft Excel のバージョン (Microsoft Excel |
|            | 2007 は最新のアップデートが適用されている必要                  |
|            | があります)。                                    |
| 要求 PC スペック | ・CPU 1GHz 以上                               |
|            | ・RAM 2GB 以上                                |
|            | ・HDD 空き容量 100MB 以上                         |

### 1.4 算定ツールの開始

算定ツールは、Microsoft Excel ファイルで、以下の手順で開始します。

開始方法:

- (1) 算定ツールのファイルをデスクトップや任意に作成したフォルダに保存します
- (2) 「CO<sub>2</sub>算定ツール\_vers●●.xlsx」ファイルを開いて開始します(●●にはバージョン 番号が入ります)

(3) 「スタート」シートへ移動します。(初期状態で、最初に開かれるワークシートが、「ス タート」です)

### 1.5 スタート画面

スタート画面の冒頭では、算定ツールの基本情報として、以下の内容を表示しています。

- 1. バージョン情報
- 2. 利用規約への同意
- 3. 本ツールの提供目的

スタート

#### 1. バージョン情報

ソフトウエア名

埋立処分場太陽光発電ライフサイクルCO2削減効果算定ツール バージョン 1.0

#### 利用規約への同意

本ツールをご利用いただくには、利用規約に同意していただく必要があります。利用規約に同意できない場合には直 ちにプログラムを終了して、本ツールの使用を停止してください。利用規約は以下よりご覧いただけます。

利用規約

#### 3. 本ツールの提供目的

LCA(Life Cycle Assessment ライフサイクルアセスメント)は、製品やサービスの特定の段階(使用時のみなど)の環境影響 に着目するのでなく、その製造から廃棄・リサイクルに至るまでのライフサイクル全体における環境影響を評価する手法であ り、総合的に環境負荷の少ない製品やサービスを設計・選択するための意思決定支援ツールとして広く用いられています。 埋立処分場における太陽光発電の導入にあたっても、この手法を適用することで、ライフサイクル全般にわたるCO2排出量を 見える化し、設計時よりCO2削減に有効な情報を得ることができます。 -方で、ライフサイクルCO2の算定を行うには様々なデータを収集する必要があり、特に自社を超えた範囲のデータ収集に は多大な労力と時間がかかるとともに、その計算には一定の専門性が要求され、その実施は容易ではありません。本算定 ツールは、埋立処分場の太陽光発電に関わる事業者が、自身の把握している情報から、計画もしくは運用された太陽光発電 システムのライフサイクルCO2削減効果を容易に算定し、「事業計画段階における効果的なCO2削減策の検討」や「事業運用 段階における自主的なプロセス改善」、「CSR活動の一環として算定結果を公開」することを補助する目的で開発されました。

#### 図 1 スタートのツールに関する基本情報

算定ツールの使用にあたっては、利用規約への同意が必要となりますので、利用規約を よくお読みの上、全ての条項に同意の上、使用してください。利用規約へ同意いただけな い場合はファイルを閉じて算定ツールの使用を停止してください。

スタート画面を起点として、太陽光発電システムのライフサイクル CO2 削減効果の計算 を行います。スタート画面では、算定ツールに含まれる機能を以下の2 種類の形で表現し ています。

4. フローチャート

5. ショートカットメニュー

◆フローチャートに従って算定

算定パターンのフロー別に、必要なデータの入力と結果の参照を行います。各シートでの操作を終えた後、各シートの右上にある「スタート>>」リンクからこのフローチャート に戻って、次に操作するシートをクリックします。本ツールをはじめて使う場合には、こ のフローチャートに従って操作を行うことが推奨されます。

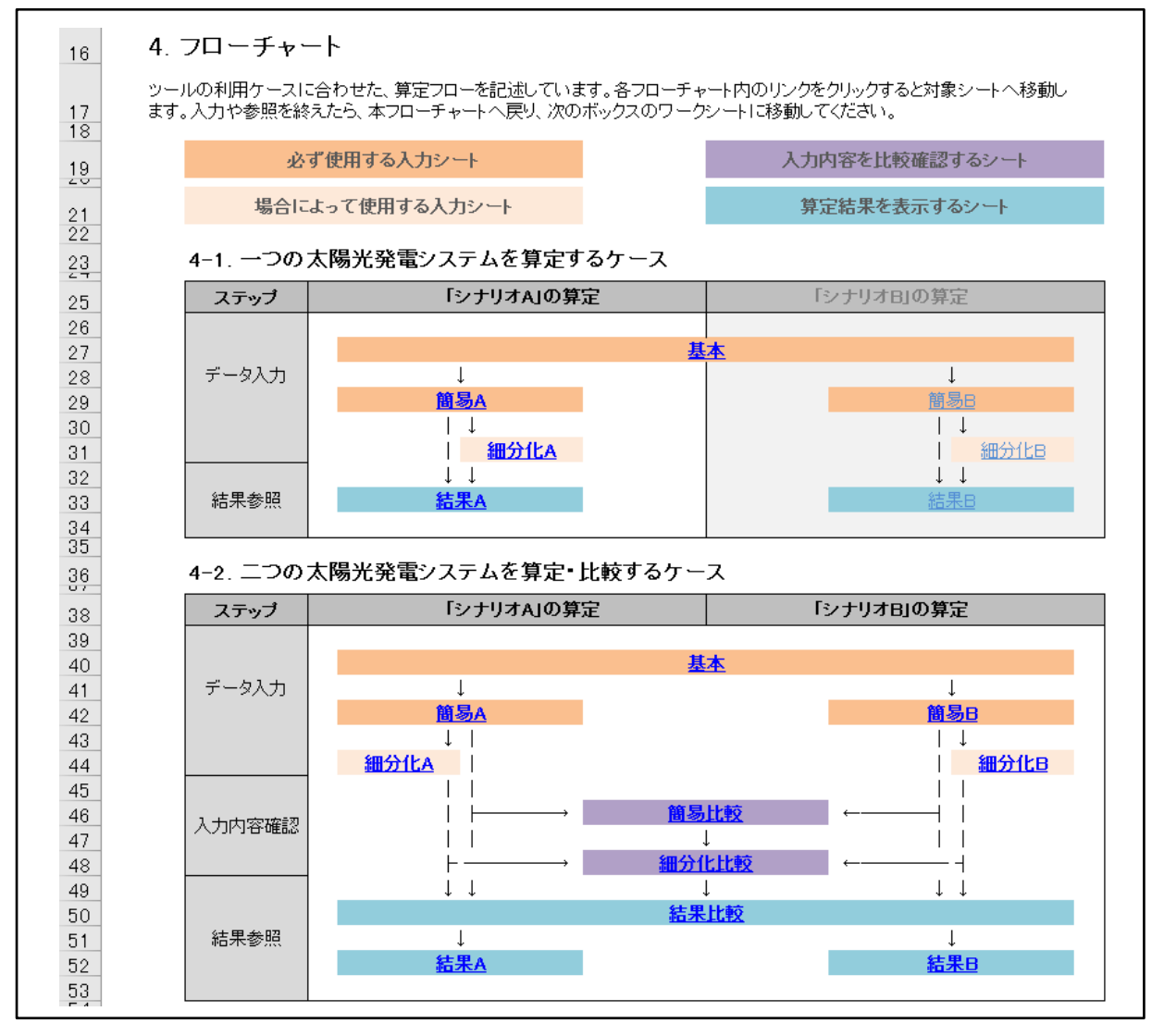

図 2 「スタート」のフローチャート

◆ショートカットメニュー

各入力シート、結果シートへのリンクを集めたもので、通常使用しないシートについて もそれらのシートへのリンクを表示しています。このショートカットメニューを使用する と、算定ツール内の目的とするシートへ素早くアクセスすることができます。本ツールの 操作に慣れてきた方や高度の使い方をする利用者はこちらのメニューの利用が便利です。

| ショートカッ    | ョートカットメニュー |                |                 |                         |  |  |  |
|-----------|------------|----------------|-----------------|-------------------------|--|--|--|
| 下のメニューを使用 | 月すると、このファ  | イル内の全ての        | シートに素早く         | アクセスすることができます。          |  |  |  |
| 分類1       | 分類2        | シナリオA          | シナリオB           | 内容                      |  |  |  |
| よく使用する    | 入力         | <u>基</u>       | <u>本</u>        | 太陽光発電システムの基本情報入力        |  |  |  |
| ワークシート    |            | <u>簡易A</u>     | <u>簡易B</u>      | 太陽光発電システムの簡易情報入力        |  |  |  |
|           |            | <u>細分化A</u>    | <del>細分化B</del> | 太陽光発電システムの細分化情報入力画面     |  |  |  |
|           | 確認         | <u>簡易</u>      | 比較              | シナリオAとシナリオBの簡易入力情報の比較画面 |  |  |  |
|           |            | 細分(            | 上比較             | シナリオAとシナリオBの細分化入力情報比較画面 |  |  |  |
|           | 結果         | <u>結果A</u>     | <u>結果B</u>      | 太陽光発電システムのLOCO2算定結果     |  |  |  |
|           |            | <u>結果比較</u>    |                 | シナリオAとシナリオBの算定結果の比較画面   |  |  |  |
|           | 規約         | <u>利用規約</u>    |                 | 利用規約文章                  |  |  |  |
| 通常使用しない   | 原単位等       | <u>デフォルト値</u>  |                 | 各種デフォルト値(初期設定)          |  |  |  |
| ワークシート    |            | <u>パネル効率</u>   |                 | パネルの種類毎のエネルギー変換効率       |  |  |  |
|           |            | <u>金入to原</u>   |                 | 金額入力項目とGHG原単位とのマップ      |  |  |  |
|           |            | <u>物入to原</u>   |                 | 物量入力項目とGHG原単位とのマップ      |  |  |  |
|           |            | <u>単価</u>      |                 | 材料別の単価情報                |  |  |  |
|           |            | <u>原単位-電力</u>  |                 | 電力会社別の原単位表              |  |  |  |
|           |            | <u>原単位−パネル</u> |                 | 国別、種類別のパネルのGHG原単位       |  |  |  |
|           |            | <u>原単位-</u>    | <u>廃棄処理</u>     | 廃棄物処理方法別のGHG原単位         |  |  |  |
|           |            | <u>規模</u>      | <u>補正</u>       | 規模の異なる太陽光発電システムの補正値     |  |  |  |
|           |            | <u>架</u>       | 台               | 規模の異なる太陽光発電システムの補正値     |  |  |  |
|           |            | <u>基</u>       | <u>礎</u>        | 規模の異なる太陽光発電システムの補正値     |  |  |  |
|           | その他        | 入力             | <u>規則</u>       | プルダウン表示を規定する入力規則        |  |  |  |
|           |            | メッセ            | <u>1-ジ</u>      | 各種表示メッセージの設定            |  |  |  |
|           |            | 訌              | 算               | グラフ表示のための中間計算シート        |  |  |  |

図 3 「スタート」のショートカットメニュー

# 2 使用方法

### 2.1 クィックスタート チュートリアル

ここではできるだけ簡単にツールに慣れることを目的として、次の表に示す、2つの太陽 光発電システムである「シナリオ A」、「シナリオ B」についての入力を行い、CO2 排出量の 比較を確認する操作手順を示します。なお、利用者が何も入力していない初期状態におい てもデフォルト条件(総発電能力1,000 kw、中国製の多結晶パネル、架台設置角度 20 度、 基準風速 34 m/s、コンクリート基礎工法等)の算定結果が示されています。

| 大項目     | 番号 | 入力項目        | シナリオA  | シナリオ B   | 単位               |
|---------|----|-------------|--------|----------|------------------|
|         | 1  | パネルの種類      | 多結晶系   | 単結晶系     | —                |
|         | 5  | 総発電能力       | 80     | kW       |                  |
| 太陽光発電パネ | 4  | パネル変換効率     | 15.0   | 17.0     | %                |
| ルに関する項目 | 5  | パネル公称最大出力   | 200    | 220      | W/m <sup>2</sup> |
|         | 7  | パネル1枚あたりの重量 | 11     | 16       | kg               |
|         | 11 | 想定発電事業実施期間  | 20     |          | 年                |
|         | 1a | 架台の設置角度     | 20     | 10       | 度                |
| 心子儿们从时间 | 1b | 架台の構造       | デフォルト  | 大型トラス縦母屋 | —                |
| ハイル以外に関 | 2  | 施工費用        | 43,000 | 60,000   | 千円               |
| ッ 心境日   | 5a | 基礎の工法       | コンクリー  | ト基礎工法    | 千円               |
|         | 5b | 基準風速        | 30     | 34       | m/s              |

表 1 チュートリアルの入力データー覧

◆操作手順:

- (1) 「スタート」を開き、「簡易 A」へ移動
- (2) 「簡易 A」で、「シナリオ A」の各項目の値を選択・入力
- (3) 「スタート」に戻り、「簡易 B」へ移動
- (4) 「簡易 B」で、「シナリオ B」の各項目の値を選択・入力
- (5) 「結果比較」へ移動して、「シナリオA」と「シナリオB」の算定結果を参照
- (6) 「基本」へ移動して、太陽光発電システムの基本情報を入力
- (7) 「結果A」へ移動して、シナリオAの結果を参照

次に一連の操作手順をスクリーンショットとして示しますので、操作を行う際の参考と

してください。

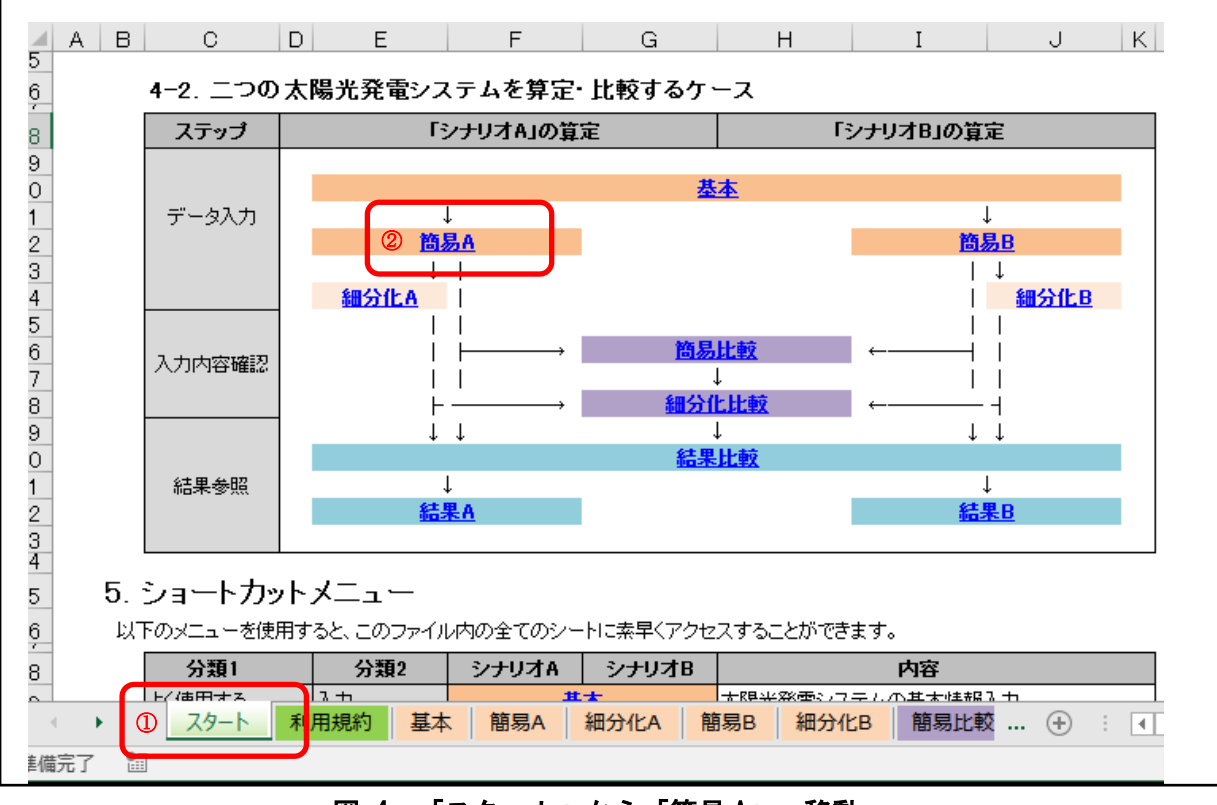

図 4 「スタート」から「簡易 A」へ移動

|                  |    |                 |   |            |              |       |                                                                                                    | 箱未几权 |
|------------------|----|-----------------|---|------------|--------------|-------|----------------------------------------------------------------------------------------------------|------|
| 項目               | 番号 | 小項目             |   | 入力值        | 確定値          | 単位    | 備考                                                                                                    | 細分化A |
|                  | 1  | パネルの種類          | 2 | 多結晶系       | 多結晶系         | -     | 一覧からパネルの種類を選択してください。入力がない場合には「多結晶<br>茶」が選ばれます。                                                                                                    | 基本>  |
|                  | 2  | パネル生産国          |   |            | ΦE           | -     | 一転からいネルを変図を登録してください。人力がない場合には「中国」が<br>超れれます。ただし、単結晶をたはうき結晶を小増合「バネルを建築日で<br>なく、結晶とリコンの生産国力が白ち排出量原準値を決定します。結晶とリ<br>コンの生産国は部分化入力画面で提択することができますが、入力がない<br>場合には「中国」が生産国として選択されます。 | 編集>  |
|                  | з  | 総発電能力           |   | 6          | 800          | 10V   | 総発電能力を入力してください。入力がない場合には 1000kW となります。                                                                                                    |      |
| 太陽               | 4  | パネル変換効率         | 2 | 1          | 5.0 15.0     | %     | バネル変換効率を入力してください。入力がない場合には 多結晶系の標準値である15.1% となります。                                                                                                    |      |
| 元発電バー            | 5  | パネル公称最大出力       | U | 2          | 200 200      | W/枚   | バネル公称最大出力を入力してください。入力がない場合には バネル変換<br>効率15%パネル面積1.6m2/枚,日射強度1,000W/m2 として算出されます。                                                                                             |      |
| イ<br>ル<br>に      | 6  | パネルの総枚数         | _ |            | 4,000        | 枚     | バネルの総枚数を入力してください。入力がない場合には 総発電能力とバ<br>ネル公称最大出力から算出されます。                                                                                                    | 編集>  |
| 開<br>す<br>る      | 7  | パネル1 枚あたりの 重量   | 2 |            | 11 11        | kg    | バネル1 枚あたりの 重量を入力してください。入力がない 場合には 11 kg となります。                                                                                                    |      |
| 項目               | 8  | 年間(想定)発電量       |   |            | 981          | MWh/年 | 年間(想定)発電量を入力してください。入力がない場合には 設備稼働率<br>14%として算出されます。                                                                                                    |      |
|                  | 9  | 想定発電事業実施期間      | 2 |            | <b>20</b> 20 | 年     | 想定発電事業実施期間を入力してください。入力がない場合には 20年 と<br>なります。                                                                                                    |      |
|                  | 10 | パワコンの想定寿命       | C |            | 10           | 年.    | パワコンの想定寿命を入力してください。入力がない場合には 10年 となり<br>ます。                                                                                                    |      |
|                  | 11 | 10年間の劣化率        |   |            | 10.0         | %     | 10年間の劣化率を入力してください。入力がない場合には 10% となります。                                                                                                    |      |
|                  | 12 | 電力の年度と電力会社の設定   |   |            | H26 代替值      | -     | 太陽光発電による系統の代替電力の排出係数を設定することができます。<br>入力がない場合には「H26 代替値」が選ばれます。                                                                                                    |      |
|                  | 1a | 架台の設置角度         | ( |            | 20 20        | 度     | 発台の設置角度を選択してください。入力がない場合には 20度が選択され<br>ます。                                                                                                    | 編集>  |
|                  | 1b | 菜台の構造           | 2 | デフォルト      | ドフォルト        | -     | 一覧から業台の構造を遵釈してください。入力がない場合には「デフォルト」<br>が強されます。各架台構造がどのようなものであるかは、<br>http://www.nedo.go.jo/library/mega=solar.html の「操作説明書」でご覧い<br>ただけます。                                    |      |
|                  | 2  | 施工費用            |   | 43,0       | 43,000       | 千円    | 架台、基礎の施設自体の費用を除いた、施工費用を入力してください。入力<br>がない場合には 4.3万円/kw として算出されたます。                                                                                                    | 編集>  |
| ネル               | 3  | パワーコンディショナー費用   |   |            | 16,000       | 千円    | パワーコンディショナー豊用を入力してください。入力がない場合には 2.0万<br>円/kw として算出されたます。                                                                                                    |      |
| 以外に              | 4  | 送電系費用           | _ |            | 10,560       | 千円    | 送電系費用を入力してください。入力がない場合には13万円/kwとして算<br>出されたます。                                                                                                    | 編集>  |
| 開<br>す<br>る<br>項 | 5a | 基礎の工法           | 2 | コンクリート基礎工法 | コンクリート基礎工法   | -     | 基礎の工法を選択してください。入力がない場合には コンクリート基礎工<br>法」が選ばれます。杭工法を選択した場合、細分化入力画面で鋼管の物量<br>を入力する必要があります。                                                                                     | 編集>  |
| 8                | 5b | 基準風速            |   |            | 30           | m/s   | 一覧から基準風速を選択してください。入力がない場合には「34」が選ばれます。                                                                                                    |      |
|                  | 6  | 土地造成費用          |   |            | 3,200        | 千円    | 土地造成費用を入力してください。入力がない場合には 0.4 万円/kw として<br>算出されたます。                                                                                                    | 編集>  |
|                  | 7  | その他費用           |   |            | 8,720        | 千円    | その他費用を入力してください。入力がない場合には 1.1 万円/kw として算<br>出されたます。                                                                                                    | 編集>  |
|                  | 8  | 設計費用            |   |            | 5,600        | 千円    | 設計費用を入力してください。入力がない場合には 0.7万円/kw として算出<br>されたます。                                                                                                    | 編集>  |
| 運                | 9  | メンテナンス費用        |   |            | 59,200       | 千円    | メンテナンス費用を入力してください。入力がない場合には 3.7千円/kw/年<br>として算出されます。この項目にはパワコン交換費用は含まれません。                                                                                                   | 編集>  |
| 用                | 10 | パワーコンディショナー交換費用 |   |            | 16,000       | 千円    | 事業期間中のパワーコンディショナー交換費用を入力してください。入力が<br>ない場合には パワコンの寿命とパワーコンディショナー費用から算出されま<br>す。                                                                                              |      |
| 廃                | 11 | パネル廃棄方法         |   |            | 埋立           | -     | ー覧からパネル廃棄方法を選択してください。入力がない場合には「埋立」<br>が強いれます                                                                                                    |      |

図 5 「簡易 A」で「シナリオ A」の各値を選択・入力後、「スタート」へ戻る

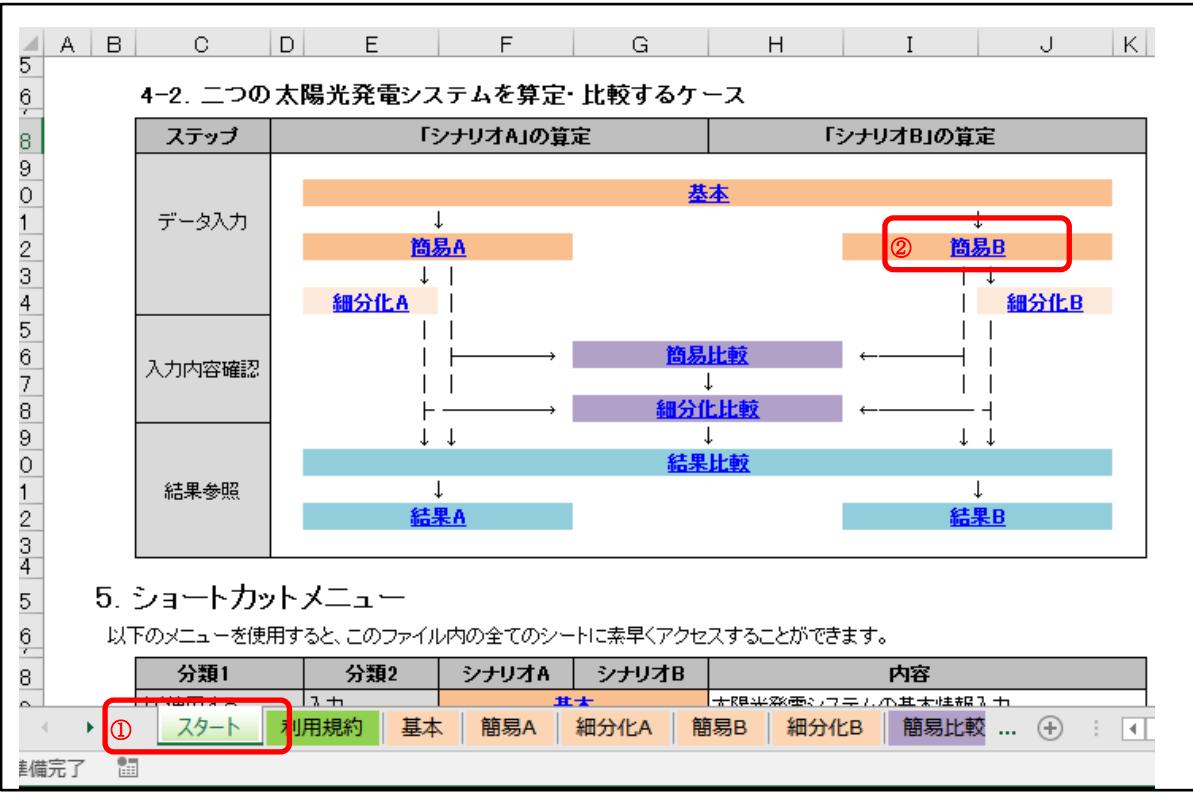

図 6 「スタート」から「簡易 B」へ移動

|   | 番号 | 小項目             | _ | 八月進         | 確定値         |        | 単位    | 偏考                                                                                                    | 細分( |
|---|----|-----------------|---|-------------|-------------|--------|-------|----------------------------------------------------------------------------------------------------|-----|
|   | 1  | パネルの種類          | 2 | 単結晶系        | 非結晶系        | _      | -     | 一覧からパネルの種類を選択してください。入力がない場合には「多結晶<br>売」が選ばれます。                                                                                                    | 基本  |
|   | 2  | バネル生産国          |   |             | ΦE          |        | -     | 「転からパキル生産国を選択してください。入力がない場合には「中国」が<br>選ばれます。ただし、単結晶系または多結晶系の場合、「パキル生産国」で<br>なく、「結晶・リコンの生産国」が自己損出量厚単位を決定します。結晶・リ<br>コンの生産国」通分化入力面で提供することができますが、入力がない<br>場合には「中国」が生産国として選択されます。 | 編集: |
|   | 3  | 総発電能力           |   | 80          | 00          | 800    | KW.   | 総発電能力を入力してください。入力がない場合には 1000kW どなります。                                                                                                    |     |
|   | 4  | パネル変換効率         | 2 | 17          | 0.          | 17.0   | %     | バネル変換効率を入力してください。入力がない場合には単結晶系の標準値である14.7%となります。                                                                                                    |     |
|   | 5  | パネル公称最大出力       | T | 22          | 20          | 220    | W/枚   | バネル公称最大出力を入力してください。入力がない場合には バネル変換<br>効率17%パネル面積1.6m2/枚,日射強度1,000W/m2 として算出されます。                                                                                              |     |
| Ì | 6  | パネルの総枚数         | ~ |             |             | 3,637  | 枚     | バネルの総枚数を入力してください。入力がない場合には 総発電能力とバ<br>ネル公称最大出力から算出されます。                                                                                                    | 編集  |
| Ī | 7  | パネル1 枚あたりの 重量   | 2 | 1           | 6           | 16     | kg    | バネル1枚あたりの重量を入力してください。入力がない場合には 16kg となります。                                                                                                    |     |
| Ì | 8  | 年間(想定)発電量       |   |             |             | 981    | MWh/年 | 年間(想定)発電量を入力してください。入力がない場合には 設備稼働率<br> 4%として算出されます。                                                                                                    |     |
| Ì | 9  | 想定発電事業実施期間      | 2 | 2           | 20          | 20     | 年     | 想定発電事業実施期間を入力してください。入力がない場合には 20年 と<br>なります。                                                                                                    |     |
| Ī | 10 | パワコンの想定寿命       | - |             |             | 10     | 年     | パワコンの想定寿命を入力してください。入力がない場合には 10年 となり<br>ます。                                                                                                    |     |
| Ī | 11 | 10年間の劣化率        |   |             |             | 10.0   | %     | 10年間の劣化率を入力してください。入力がない場合には 10% となります。                                                                                                    |     |
| Ī | 12 | 電力の年度と電力会社の設定   |   |             | H26 代替值     |        | -     | 大陽光発電による系統の代替電力の提出係数を設定することができます。<br>入力がない場合には「H26 代替値」が選ばれます。                                                                                                    |     |
|   | 1a | 架台の設置角度         | 1 | 1           | 0           | 10     | 度     | 発台の設置角度を選択してください。入力がない場合には 20度が選択され<br>ます。                                                                                                    | 編集  |
|   | 1b | 菜台の構造           | 2 | 大型トラス縦母屋    | : 型トラス縦母屋   |        | -     | 一覧から架合の構造を遵択してください。人力がない場合には「デフォルト」<br>が増えれます。各架台構造がどのようなものであるかは、<br>http://www.nedo.go.jb/library/mega-solar.html の「操作説明書」でご覧い<br>ただけます。                                     |     |
|   | 2  | 施工費用            |   | 60,00       | »           | 60,000 | 千円    | 第台、基礎の能設自体の費用を除いた、第工費用を入力してください。入力<br>がない場合には 4.3万円/kwとして算出されたます。                                                                                                    | 辐集  |
|   | з  | パワーコンディショナー費用   |   |             |             | 16,000 | 千円    | パワーコンディショナー費用を入力してください。入力がない場合には 2.0万<br>円/kw として算出されたます。                                                                                                    |     |
|   | 4  | 送電系費用           |   |             |             | 10,560 | 千円    | 送電系費用を入力してください。入力がない場合には 1.3万円/kw として算<br>出されたます。                                                                                                    | 編集  |
|   | 5a | 基礎の工法           | 2 | コンクリート 基礎工法 | ニンクリート 基礎工法 |        | -     | 基礎の工法を選択してください。入力がない場合には コンクリート 基礎工<br>法が選ばれます。杭工法を選択した場合、細分化入力画面で鋼管の物量<br>を入力する必要があります。                                                                                      | 編集  |
|   | 5b | 基準風速            | T | 3           | 84          | 34     | m/s   | 一覧から基準風速を選択してください。入力がない場合には「34」が選ばれます。                                                                                                    |     |
| Ī | 6  | 土地造成費用          |   |             |             | 3,200  | 千円    | 土地造成費用を入力してください。入力がない場合には 0.4万円/kw として<br>算出されたます。                                                                                                    | 編集  |
| Ī | 7  | その他費用           |   |             |             | 8,720  | 千円    | その他費用を入力してください。入力がない場合には11万円/kwとして算<br>出されたます。                                                                                                    | 編集  |
| Ī | 8  | 設計費用            |   |             |             | 5,600  | 千円    | 設計費用を入力してください。入力がない場合には 0.7万円/kw として算出<br>されたます。                                                                                                    | 編集  |
|   | 9  | メンテナンス費用        |   |             |             | 59,200 | 千円    | メンテナンス費用を入力してください。入力がない場合には37千円/kw/年として算出されます。この項目にはパワコン交換費用は含まれません。                                                                                                    | 編集  |
|   | 10 | パワーコンディショナー交換費用 |   |             |             | 16,000 | 千円    | 事業期間中のパワーコンディショナー交換費用を入力してください。入力が<br>ない場合には パワコンの寿命とパワーコンディショナー費用から算出されま<br>す。                                                                                               |     |
|   | 11 | パネル廃棄方法         |   |             | 埋立          |        | -     | 一覧からパネル廃棄方法を選択してください。入力がない場合には「埋立」                                                                                                    |     |

図 7 「簡易 B」で「シナリオ B」の各値を選択・入力後、「結果比較」へ移動

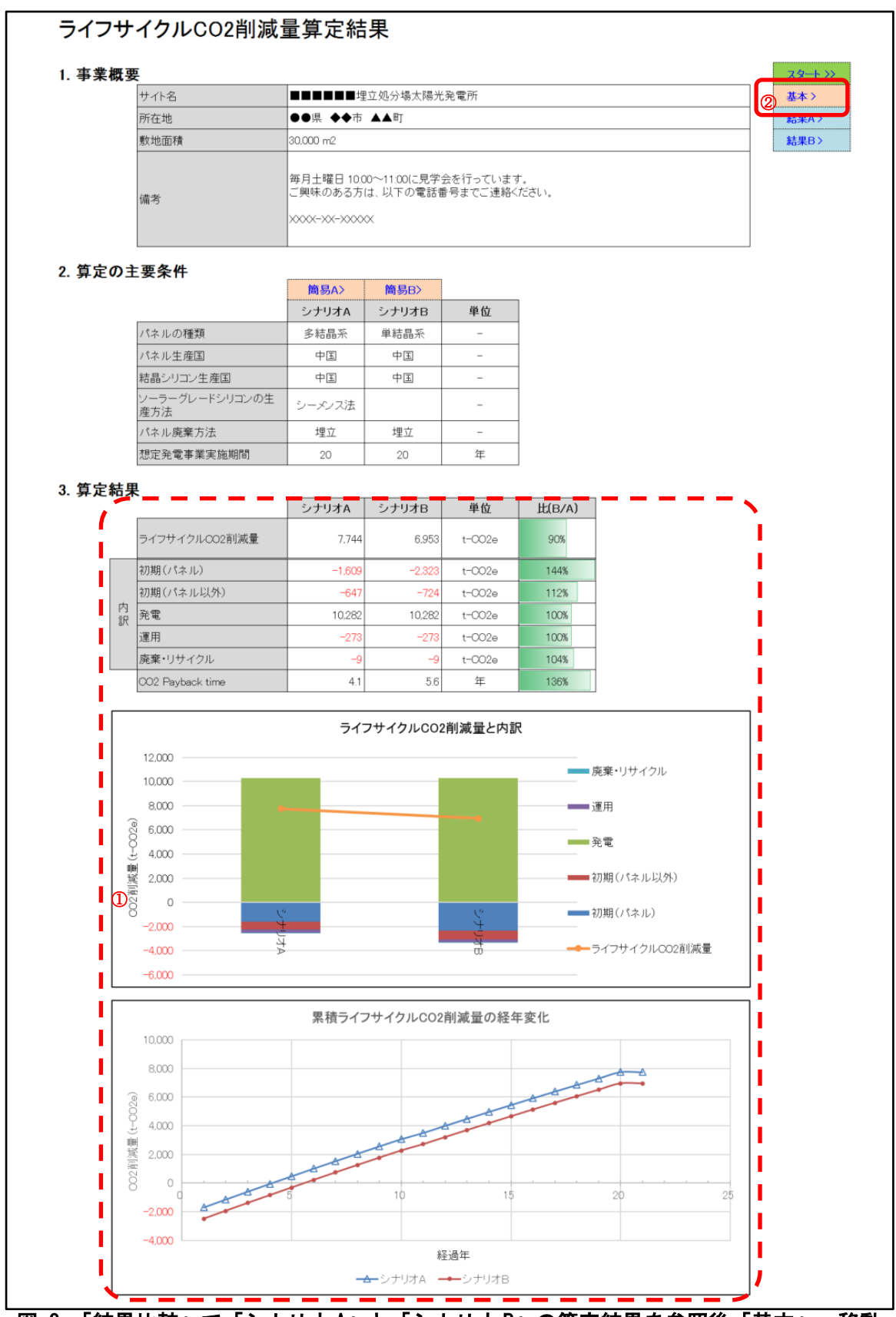

図 8 「結果比較」で「シナリオ A」と「シナリオ B」の算定結果を参照後「基本」へ移動

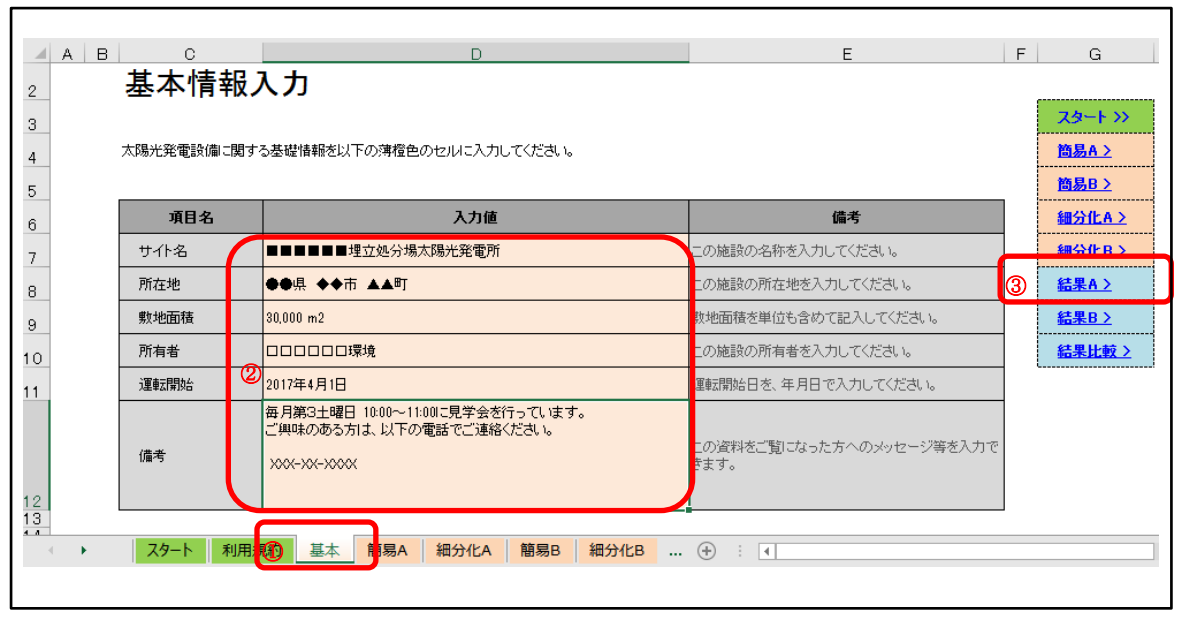

図 9 「基本」でサイトの基本情報を入力し、「結果 A」へ移動

|                                       |                                                                                       | <ul> <li>結果比較 &gt;</li> <li>基本 &gt;</li> <li>簡易A &gt;</li> <li>細分化A &gt;</li> <li>細分化A &gt;</li> <li>・</li> <li>上、一実際のサイトの画像</li> <li>←と置き換えてください</li> </ul> |
|---------------------------------------|---------------------------------------------------------------------------------------|----------------------------------------------------------------------------------------------------|
| A                                     |                                                                                       | ←この画像は適宜、<br>←実際のサイトの画像<br>←と置き換えてください                                                                                                    |
| 所在地                                   | <ul> <li></li></ul>                                                                   |                                                                                                    |
| 所有者 ◆◆市                               |                                                                                       |                                                                                                    |
| 敷地面積 30,000 ;                         | m2                                                                                    |                                                                                                    |
| 総発電能力 800 kW                          |                                                                                       |                                                                                                    |
| パネルの種類 多結晶:                           | 系                                                                                     |                                                                                                    |
| 年間(想定)発電量 981 MW                      | /h/年                                                                                  |                                                                                                    |
| 運転開始 2017年4                           | 4月1日                                                                                  |                                                                                                    |
| 環境貢献(※1) この太陽<br>と算出さ<br>東京ド-<br>(※2) | 昜光発電所は一生の間に7.744トンの○○2を削減する<br>され、1年あたりでは387トンの削減になります。これは<br>−ム約9個分の杉の木が吸収する量に相当します。 | -                                                                                                    |
| 備考<br>(備考<br>XXXX-)                   | 曜日 10:00~11:00に見学会を行っています。<br>のある方は、以下の電話番号までご連絡ください。<br><<->>>>>>                    |                                                                                                    |

図 10 「結果 A」で「シナリオ A」の入力に対応した算定結果を参照

# 2.2 想定される算定ケース

算定ツールは、セルに数値や計算式を埋め込んだ複数のワークシートからなる1つの Excel ファイルで、「シナリオ A」、「シナリオ B」の最大2つの太陽光発電システムを同時 に算定することができます。本ツールを利用する際には、以下の2つのケースが考えられ ます。

①一つの太陽光発電システムを算定するケース②二つの太陽光発電システムを算定・比較するケース

それぞれのケースで使用する Excel 内のワークシート名と表中の記号の意味は下記の通りです。また①のケースは、「シナリオ A」で算定する方法と、「シナリオ B」で算定する方法があります。

表中の記号の持つ意味

◎:必ず使用するシート

○:使用しても良いシート

×:使用しないシート

| 算定ケース  |       | <ol> <li>①一つの太陽光<br/>算定す。</li> </ol> | 発電システムを<br>るケース   | ②二つの太陽光発電システム<br>を算定・比較するケース  |
|--------|-------|--------------------------------------|-------------------|-------------------------------|
| 算定内容   |       | 「シナリオA」<br>のみを算定                     | 「シナリオ B」<br>のみを算定 | 「シナリオ A」と「シナリオ B」<br>両方を算定・比較 |
|        | 基本    | O                                    | Ø                 | Ø                             |
|        | 簡易A   | O                                    | ×                 | Ø                             |
|        | 細分化 A | 0                                    | ×                 | 0                             |
|        | 簡易 B  | ×                                    | Ø                 | Ø                             |
| ワークシート | 細分化 B | ×                                    | 0                 | 0                             |
| 名      | 簡易比較  | ×                                    | ×                 | 0                             |
|        | 細分化比較 | ×                                    | ×                 | 0                             |
|        | 結果A   | O                                    | ×                 | 0                             |
|        | 結果B   | ×                                    | ©                 | 0                             |
|        | 結果比較  | ×                                    | ×                 | Ø                             |

### 表 2 算定ケースと使用するワークシートの関係

# 2.3 各ワークシートの概要

本ツールを構成する、各ワークシートの概要を以下に示します。それぞれのシートの詳 細については、これ以降のワークシート毎の説明をご参照ください。各シートの色訳は下 記のような意味を持ちます。

| 必ず使用する入力シート     | 入力内容を比較確認するシート |
|-----------------|----------------|
| 場合によって使用する入力シート | 算定結果を表示するシート   |

各シートに含まれる内容の概要を次ぎに示します。

| ワークシート名 | 内容                                                                                     |
|---------|----------------------------------------------------------------------------------------|
| 基本      | サイト名、所在地、敷地面積等の太陽光発電システムを設置する埋立処<br>分場に関わる基本情報を入力するシートです。ここで入力される情報は<br>算定結果に影響を与えません。 |
| 簡易A     | 「シナリオ A」の場合における、パネルの種類や性能、架台やメンテナ<br>ンスの費用等の算定結果に関わる重要な項目を入力するシートです。                   |
| 細分化 A   | 「シナリオ A」の簡易入力画面で入力した費用をさらにその内訳に細分<br>化して入力する場合や、より詳細な重量や体積を入力する場合に使用す<br>るシートです。       |
| 簡易 B    | 「シナリオ B」の場合における、パネルの種類や性能、架台やメンテナンスの費用等の算定結果に関わる重要な項目を入力するシートです。                       |
| 細分化 B   | 「シナリオ B」の簡易入力画面で入力した費用をさらにその内訳に細分<br>化して入力する場合や、より詳細な重量や体積を入力する場合に使用す<br>るシートです。       |
| 簡易比較    | 「簡易 A」、「簡易 B」の入力内容を比較表示するシートです。簡易入力<br>で入力した内容の比較に用います。                                |
| 細分化比較   | 「細分化 A」、「細分化 B」の入力内容を比較表示するシートです。細分<br>化入力で入力した内容の比較に用います。                             |
| 結果A     | 「シナリオ A」の場合(「基本」「簡易 A」「細分化 A」で入力した内容<br>に基づく)の太陽光発電システムの算定結果を示すシートです。                  |
| 結果 B    | 「シナリオ B」の場合(「基本」「簡易 B」「細分化 B」で入力した内容<br>に基づく)の太陽光発電システムの算定結果を示すシートです。                  |
| 結果比較    | 「シナリオ A」と「シナリオ B」の太陽光発電システムの算定結果を表<br>形式、グラフ形式で比較表示するシートです。                            |

表 3 各ワークシートの概要

# 3 データの入力

# 3.1 基本情報入力

ここでは表中の橙色のセルヘ、太陽光発電システムのサイト名、所在地、敷地面積など 設備に関する基本的な情報の入力を行います。ここで入力した内容は、「結果 A」、「結果 B」、 「結果比較」の各シートで表示されます。

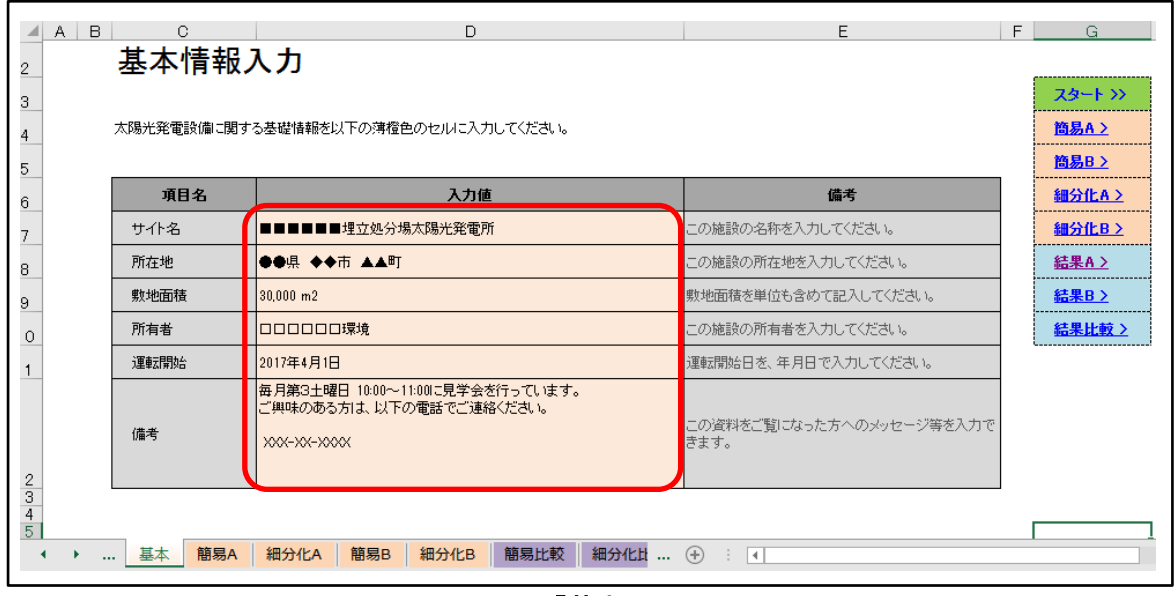

図 11 「基本」シート

### 3.2 簡易入力

簡易入力シートでは太陽光発電システムのライフサイクル CO<sub>2</sub> 排出量に影響を与える、 代表的な項目についての情報を入力します。

大きな分類としては、「太陽光発電パネルに関する項目」、「パネル以外に関する項目」、「運 用」、「廃棄」の4分類があり、総発電能力や各設備にかける費用といった項目について入 力を行います。単位に注意しながら、「入力値」の列へ、できるだけ多くの項目について入 力・選択を行ってください。なお、特に最終結果に影響を与える重要な項目を次に示しま す。

◆パネルに関する項目:

- 総発電能力
- パネルの種類
- パネル生産国
- パネル変換効率
- パネル公称最大出力
- ・ 結晶シリコン生産国(細分化入力画面、パネルが単結晶系、多結晶系の場合)
- ・ ソーラーグレードシリコンの生産方法(細分化入力画面、パネルが多結晶系の場合)

◆パネル以外に関する項目:

- 架台の設置角度
- 架台の構造
- 施工費用
- パワーコンディショナー費用
- 基礎の工法
- 基準風速
- メンテナンス費用
- ◆入力に関する注意事項:
- 濃い橙色(■)の項目は、最も重要な項目で「総発電能力」です。
- ・ 普通の橙色(■)はプルダウンから選択を行います。
- 薄い橙色(■)は数値の入力を行います。なお、入力に際しては、単位に注意して入力を行ってください。費用項目の単位は「千円」で統一しています。
- 情報が入手できなかった等の理由で、入力を行わなかったセルについては、デフォルト値が設定されます。デフォルト値の設定内容の詳細については備考欄を参照してください。また、原則として、デフォルト値は保守的な値が設定されるため、CO2 削減

量が少ない結果となります。

- 入力があった場合には必ず「入力値」が優先して使用されます。
- パネルの種類に「単結晶」「多結晶」が選択されている時には、「パネルの生産国」の 指定国によらず、「細分化入力」の「結晶シリコン生産国」が最終的に割り当てされる パネルの CO2 原単位の生産国を決定します。なお、「結晶シリコン生産国」として指定 がない場合には、中国がデフォルト値として設定されます。
- 入力がない場合のデフォルト値による補完を含めて、最終的に算定で使用される数値は「確定値」の列のセルに示されます。
- ・ 簡易入力で架台と基礎に関わる選択式パラメーターから算出された架台及び基礎の重量は、あくまでも一定条件下での推定値であり、実際の太陽光発電システムの重量とは異なります。
- ・ 「架台の構造」の選択にあたっては、NEDOの「架台設計支援計算ツール」の <u>操作説</u> 明書 を参照の上、近いと考えられる架台構造を選択します。
- ・「基準風速」の選択にあたっては、<u>国土交通省平成12年5月31日建設省告示第1454</u> <u>号</u>等を参照し、太陽光発電システムを設置する地域に応じた基準風速を選択します。
- ・ 簡易入力の「基礎の工法」で「杭工法」を選択した場合のデフォルト値は準備されていませんので、細分化入力画面において手動で鋼管の重量を入力する必要があります。
- ・ より正確な算定結果を求める場合には、次項で示す「細分化入力画面」で必要なデー タの収集と入力を行ってください。

| 太陽光発電            | 配に関わる | 以下の橙色セルの項目について入力、選択 | してください。わからない場合は3 | 空欄としてください。右側に「編 | 戦シ」のある項目 | 目は、別シートで更に細分化して入力ができるようになっています。                                                                                                    |
|------------------|-------|---------------------|------------------|-----------------|----------|----------------------------------------------------------------------------------------------------|
| 大項目              | 番号    | 小項目                 | 入力值              | 確定値             | 単位       | 鑽考                                                                                                    |
|                  | 1     | パネルの種類              | 多結晶系             | ▶結晶系            | -        | ー覧からパネルの種類を選択してください。入力がない場合には「多結晶<br>系」が選ばれます。                                                                                                    |
|                  | 2     | パネル生産国              |                  | FE              | -        | 一覧からバネル生産国を選択してください。人力がない場合には「中国」が<br>選ばれます。ただし、単結晶系または多結晶系の場合、「バネル生産国」で<br>なく、「結晶・リコンウ生産国」がローび掛出量原単位を決定します。結晶・リ<br>コンウ生産国は紛化人力面面で強要することができますが、入力がない<br>場合には「中国」が生産国として選択されます。 |
|                  | з     | 総発電能力               | 800              | 800             | KW       | 総発電能力を入力してください。入力がない場合には 1000kW となります。                                                                                                    |
| 太陽               | 4     | パネル変換効率             | 15.0             | 15.0            | %        | バネル変換効率を入力してください。入力がない場合には 多結晶系の標<br>準値である15.1% となります。                                                                                                    |
| 元発電バ             | 5     | パネル公称最大出力           | 200              | 200             | W/枚      | バネル公称最大出力を入力してください。入力がない場合には バネル変形<br>効率15%,バネル面積1.6m2/枚, 日射強度1,000W/m2 として算出されます。                                                                                             |
| イルに              | 6     | パネルの総枚数             |                  | 4,000           | 枚        | バネルの総枚数を入力してください。入力がない場合には 総発電能力とバ<br>ネル公称最大出力から算出されます。                                                                                                    |
| 関<br>す<br>る      | 7     | パネル1枚あたりの重量         | 11               | 11              | kg       | バネル1枚あたりの重量を入力してください。入力がない場合には 11㎏ と<br>なります。                                                                                                    |
| 項目               | 8     | 年間(想定)発電量           |                  | 981             | MWh/年    | 年間(想定)発電量を入力してください。入力がない場合には 設備稼働率<br>14%として算出されます。                                                                                                    |
|                  | 9     | 想定発電事業実施期間          | 20               | 20              | 年        | 想定発電事業実施期間を入力してください。入力がない場合には 20年 と<br>なります。                                                                                                    |
|                  | 10    | パワコンの想定寿命           |                  | 10              | 年        | パワコンの想定寿命を入力してください。入力がない場合には 10年 となり<br>ます。                                                                                                    |
|                  | 11    | 10年間の劣化率            |                  | 10.0            | %        | 10年間の劣化率を入力してください。入力がない場合には 10% となります。                                                                                                    |
|                  | 12    | 電力の年度と電力会社の設定       |                  | 126 代替值         | -        | 大陽光発電による系統の代替電力の排出係数を設定することができます。<br>入力がない場合には「H26 代替値」が選ばれます。                                                                                                    |
|                  | 1a    | 架台の設置角度             | 20               | 20              | 度        | 架台の設置角度を選択してください。入力がない場合には 20度が選択され<br>ます。                                                                                                    |
|                  | 1b    | 架台の構造               | デフォルト            | デフォルト           | -        | 一覧から架合の帯途を選択してください。入力がない場合には「デフォルト」<br>が避れます。各架台構造がどのようなものであるかは、<br>http://www.nedo.go.jc/library/mega-solar.htmlの「操作説明書」でご覧い<br>ただけます。                                        |
|                  | 2     | 施工費用                | 43,000           | 43,000          | 千円       | 架台、基礎の範設自体の費用を除いた、施工費用を入力してください。入力<br>がない場合には 4.3万円/kw として算出されたます。                                                                                                    |
| ネル               | з     | パワーコンディショナー費用       |                  | 16,000          | 千円       | パワーコンディショナー豊用を入力してください。入力がない場合には 20万<br>円/kw として算出されたます。                                                                                                    |
| 以外に              | 4     | 送電系費用               |                  | 10,560          | 千円       | 送電系費用を入力してください。入力がない場合には13万円/kw として算<br>出されたます。                                                                                                    |
| 関<br>す<br>る<br>項 | 5a    | 基礎の工法               | コンクリート 基礎工法      | コンクリート 基礎工法     | -        | 基礎の工法を選択してください。入力がない場合にはコンクリート基礎工<br>法」が通ばれます。杭工法を選択した場合、細分化入力画面で調管の物量<br>を入力する必要があります。                                                                                        |
| E                | 5b    | 基準風速                | 30               | 30              | m/s      | 一覧から基準風速を選択してください。入力がない場合には「34」が递ばれ<br>ます。                                                                                                    |
|                  | 6     | 土地造成費用              |                  | 3,200           | 千円       | 土地造成費用を入力してください。入力がない場合には 0.4万円/kw として<br>算出されたます。                                                                                                    |
|                  | 7     | その他費用               |                  | 8,720           | 千円       | その他費用を入力してください。入力がない場合には11万円/kwとして算出されたます。                                                                                                    |
|                  | 8     | 設計費用                |                  | 5,600           | 千円       | 設計費用を入力してください。入力がない場合には 0.7万円/kw として算出<br>されたます。                                                                                                    |
| 運                | 9     | メンテナンス費用            |                  | 59,200          | 千円       | メンテナンス費用を入力してください。入力がない場合には 37千円/kw/年<br>として算出されます。この項目にはパワコン交換費用は含まれません。                                                                                                    |
| 用                | 10    | パワーコンディショナー交換費用     |                  | 16,000          | 千円       | 事業期間中のパワーコンディショナー交換費用を入力してください。入力がない場合にはパワコンの寿命とパワーコンディショナー費用から算出されます。                                                                                                    |
| 廃棄               | 11    | パネル廃棄方法             |                  | 里立              | -        | 一覧からバネル廃業方法を選択してください。入力がない場合には「埋立」<br>が選ばれます。                                                                                                    |

# 図 12 「簡易入力画面」シート

### 3.3 細分化入力

細分化入力画面では簡易入力画面の入力内容を更に細分化した項目に分けて入力することができます。細分化入力では、以下の種類の入力・選択を行うことができます。

- 「結晶シリコン生産国」「ソーラーグレードシリコンの生産方法」の選択
- 架台と基礎の素材別の物量の入力
- 各費用項目の内訳の入力
- ◆入力に関する注意事項:
- ・ 普通の橙色(=)はプルダウンから選択を行います。
- ・ 薄い橙色(■)のセルには数値の入力を行います。同じ行に記載のある単位に注意し ながら入力を行ってください。「0」や「空欄」を入力した場合にはデフォルト値が採 用されます。
- ・ 黄緑色のセル(■)は「簡易入力」の確定値を示しており、編集はできません。
- ・ 紫色のセル(■)は計算式が入っており、この分類の内訳として入力した各金額を分 類の合計から差し引いた残額を示しています。
- ・ 架台と基礎の実際の素材別の物量が把握できている場合には、それらの入力が推奨されます。なお、これらの物量情報は、事業者や EPC に示される見積書等には含まれていないことが一般的ですので、設計業者等へヒアリングを行い、設計図面等から素材毎に積み上げて、素材別の総重量を算出する必要があります。
- パネルの種類が、単結晶、多結晶以外では、「結晶シリコン生産国」「ソーラーグレードシリコンの生産方法」を選択しても、計算結果に影響はありません。逆に、パネルの種類が単結晶、多結晶の場合、「結晶シリコン生産国」が CO2 排出量原単位の国を決定します。

|              |                  |                         |                                       | 金額          |             |             | 物堂     |           |        |                                                                                                    |
|--------------|------------------|-------------------------|---------------------------------------|-------------|-------------|-------------|--------|-----------|--------|----------------------------------------------------------------------------------------------------|
| 3            | 中項目              | 簡易入力論                   | 小项目                                   | 入力値         | 確定値         | 単位          | 入力値    | 確定値       | 単位     | <b>8</b> .4                                                                                                    |
|              | パネル設置機           |                         |                                       |             |             |             | 0      | 7,274     | m2     |                                                                                                    |
|              |                  |                         |                                       | $ \land $   | $\land$     | $\land$     |        |           |        | 単結晶系または多結晶系の場合、一覧から結<br>晶シリコン生産国を選択してくだれ、結晶シリ                                                                                                    |
|              | 結晶シリコン生産国        |                         |                                       |             | $  \rangle$ |             |        |           |        | コン生産国が推動になる場合は、ソーラー扱シ<br>リコンの新造プロセスまたは単結晶シリコンパン                                                                                                    |
|              |                  |                         |                                       | $  \rangle$ | $  \rangle$ |             |        |           |        | ゴ・木紙造プロセスのある国を選択してくださ<br>い、入力がない場合には「中国」が選ばれます。                                                                                                    |
|              | ソーラーグレードシリコンの生産  |                         |                                       |             | $\sim$      |             |        | -         |        | 多結晶系の場合、一覧からソーラーグレードシ                                                                                                    |
|              | カ法               |                         |                                       |             |             |             |        |           |        | リコンの生産方法を選択してください。入力がな<br>し場合には自が選ばれます。                                                                                                    |
|              |                  |                         | パネル国内輸送                               |             |             | _           | 0      | 500       | km     | 輸送距離を入力してください。                                                                                                    |
| 27           | 架台材料             | デフォルト素材 >>              | スチール                                  |             |             | _           | 0      | 73,382    | kg     | 型量で入力してください。ステールを使用してい<br>ない場合には[01]と入力してください。                                                                                                    |
|              |                  |                         | アルミニウム                                | $\sim$      | $\sim$      | $\sim$      | 0      | 0         | kg kg  | 重量で入力してくたさい。<br>重量で入力してくたれい。                                                                                                    |
|              |                  |                         | FRP                                   |             |             |             | 0      | 0         | kg     | 重量で入力してくたれい。                                                                                                    |
|              |                  |                         | コングルト                                 |             |             |             | 0      | 0         | m3     | 体験で入力してくた泡い。                                                                                                    |
|              | 如公司法             |                         | 調整<br>フチー 山和洋                         | -           | $\sim$      | -           | 0      | 500       | km     | 重重で入力してくた別い。<br>輸送防御本3.サレア(た知い)                                                                                                    |
|              |                  |                         | ステンレス輸送                               | $\sim$      | $\sim$      | $\sim$      | 0      | 500       | km     | 輸送距離を入力してくたれい。                                                                                                    |
|              |                  |                         | アルミニウム輸送                              |             |             |             | 0      | 500       | km     | 輸送距離を入力してくたれい。                                                                                                    |
|              |                  |                         | FRP輸送                                 |             |             |             | 0      | 500       | km     | 輸送距離を入力してくたれい。                                                                                                    |
|              |                  |                         | コンクナト輸送                               |             | $\sim$      |             | 0      | 500       | km km  | 戦活距離を入力してくた思い。<br>輸送距離を入力してくた思い。                                                                                                    |
| <b>地工</b> 使用 |                  | 51,600                  | 施工费用-合計                               | $\sim$      | 51,600      | 千円          | -      |           | -      |                                                                                                    |
|              |                  |                         | 設置工事費                                 | 0           | 0           | 千円          | 1      |           |        |                                                                                                    |
|              |                  |                         | 太陽光モジュール付衆設備工事                        | 0           | 0           | 千円          | -      | -         | -      |                                                                                                    |
|              |                  |                         | (第日読査上単<br>シンテム素体設置下車)                | 0           | 0           | +円          | -      |           | -      |                                                                                                    |
|              |                  |                         | 遠隔シフテム構築費                             | 0           | 0 0         | 千円          |        |           |        |                                                                                                    |
| l            |                  |                         | システム本体掘到埋戻工事                          | 0           | 0           | 千円          |        |           |        |                                                                                                    |
|              |                  |                         | 受変希設備王事<br>本(131)時代王書                 | 0           | 0           | 千円          | -      |           | -      |                                                                                                    |
| J            |                  |                         | AMETTERFEL®                           | 0           | 0           | 千円<br>千円    | -      |           | -      |                                                                                                    |
|              |                  |                         | 送電請款設货                                | 0           | 0           | 千円          |        |           |        |                                                                                                    |
| 75           | パワーコンディショナー使用    | 24,000                  | パワーコンディショナー黄用ー合計                      | -           | 24,000      | 千円          | 1      |           |        |                                                                                                    |
|              | 送電系兼用            | 16,200                  | 送電系費用-合計<br>全区:まる時間                   |             | 16,200      | 子円          | $\geq$ | $\sim$    | $\sim$ |                                                                                                    |
|              |                  |                         | muは2度代設備<br>キュービクル                    | 0           | 0 0         | - <u>+n</u> | $\sim$ | $\sim$    | $\sim$ |                                                                                                    |
|              |                  |                         | <b>巻線・</b> ケーブル類                      | 0           | 0 0         | 千円          |        |           |        |                                                                                                    |
| 1            |                  |                         | 受支電設備                                 | 0           | 0           | 千円          |        |           |        |                                                                                                    |
| 1            |                  |                         | <ul> <li>也设管</li> <li>年 市均</li> </ul> | 0           | 0           | 千円          |        |           | -      |                                                                                                    |
|              |                  |                         | ケーブルラック支持金物                           | 0           | 0 0         | - <u>+n</u> | $\sim$ | $\sim$    | $\sim$ |                                                                                                    |
|              |                  |                         | 探統輪                                   | 0           | 0 0         | 千円          |        |           |        |                                                                                                    |
|              |                  |                         | 記錄支持材                                 | 0           | 0           | 千円          |        |           |        |                                                                                                    |
|              |                  |                         | 売電用取引メーター                             | 0           | 0           | 子円          | $\geq$ | $\sim$    | $\sim$ |                                                                                                    |
|              |                  |                         | 普遍材                                   | 0           | 0 0         | - <u>+n</u> | $\sim$ | $\sim$    | $\sim$ |                                                                                                    |
|              |                  |                         | ハンドホール                                | 0           | 0 0         | 千円          |        |           |        |                                                                                                    |
|              |                  |                         | 計測装置収納盤                               | 0           | 0           | 千円          |        | $\square$ |        |                                                                                                    |
|              |                  |                         | 村科連播発<br>子の伸ば料                        | 0           | 0           | 子円          | $\geq$ | $\sim$    | $\sim$ |                                                                                                    |
|              |                  |                         | 派火器                                   | 0           | 0 0         | 千円<br>千円    | $\sim$ | $\sim$    | $\sim$ |                                                                                                    |
|              |                  |                         | 気中間閉器                                 | 0           | 0 0         | 千円          | _      |           |        |                                                                                                    |
|              |                  | VIII III III III        | 調告                                    | 0           | 0           | 千円          |        | 074       |        | And the Tarket and Andre -                                                                                                    |
|              | 金融約14            | MIKdoss                 | コンジノート                                | $\sim$      | $\sim$      | +H<br>千円    | 0      | 0         | kg     | 移植で入力してくたれい。<br>重量で入力してくたれい。                                                                                                    |
|              | 荃提輸送             |                         | コングルト輸送                               | -           |             |             | 0      | 50        | km     | 輸送距離を入力してくたさい。                                                                                                    |
| J            | 1.1418-14.8      |                         | 洞智敏运                                  | -           |             |             | 0      | 500       | km     | 輸送距離を入力してくたさい。                                                                                                    |
| J            | 土地這成費用           | 4,800                   | 土地這成費用-合計<br>水細砂素丁字曲                  |             | 4,800       | 千円          | -      |           | -      |                                                                                                    |
| J            |                  |                         | 21年8月11年月<br>発車シート教設工事長               | 0           | 0 0         | 千円          | -      |           | -      |                                                                                                    |
| I            |                  |                         | クローバー散布費                              | 0           | 0 0         | 千円          |        |           |        |                                                                                                    |
| I            |                  |                         | フェンス及び門算設置乗                           | 0           | 0           | 千円          | 2      |           |        |                                                                                                    |
| I            |                  |                         | 旅心村工業<br>結婚約経験                        | 0           | 0           | +円<br>≠円    |        | -         | -      |                                                                                                    |
| J            |                  |                         | 就草庫刈り費                                | 0           | 0 0         | 1<br>TPI    |        |           |        |                                                                                                    |
|              | その他費用            | 16,800                  | その他費用ー合計                              |             | 16,800      | 千円          |        |           |        |                                                                                                    |
| J            |                  |                         | その他語経費                                | 0           | 0           | 千円          | ~      |           | -      |                                                                                                    |
| J            |                  |                         | 村科運搬費                                 | 0           | 0           | 119<br>119  | ~      |           | -      |                                                                                                    |
| J            |                  |                         | 地域貢獻用書電池                              | 0           | 0           | 千円          |        |           |        |                                                                                                    |
| I            |                  |                         | 掲示板(経つ電量等)                            | 0           | 0 0         | 千円          |        |           |        |                                                                                                    |
|              |                  |                         | 設備整視ユニット                              | 0           | 0           | 千円          | ~      |           | -      |                                                                                                    |
| J            |                  |                         | ACHILAR HEAR<br>京使信号支換箱               | 0           | 0           | 10<br>10    | ~      |           | -      |                                                                                                    |
| J            |                  |                         | 8#1+                                  | 0           | 0           | 千円          |        |           |        |                                                                                                    |
| I            |                  |                         | <b>东温計</b>                            | 0           | 0 0         | 千円          |        |           |        |                                                                                                    |
| ļ            | DUIL HE OD       |                         | 系統接続費<br>1014年間 会社                    | 0           | 0           | 千円          | ~      |           | -      |                                                                                                    |
|              | aka t MCFFI      | 8,400                   | 2651皮用-百81<br>設計費                     | 0           | 8,400       | 10<br>10    | -      |           | -      |                                                                                                    |
| I            |                  |                         | 調査測堂発                                 | 0           | 0 0         | 千円          |        |           |        |                                                                                                    |
| l            |                  |                         | 地發調查覺                                 | 0           | 0           | 千円          |        |           |        |                                                                                                    |
| J            | パノテナンス費用         | 16,800                  | メンテナンス費用-合計                           | -           | 16,800      | 千円          | 1      |           | -      |                                                                                                    |
| J            |                  |                         | U & M 便<br>(1) 体物                     | 0           | 0           | 千円          | -      |           | -      |                                                                                                    |
|              | パワーコンディショナー交換費用  | 24,000                  | パワーコンティショナー交換更用一合                     | -           | 24,000      | 千円          |        |           |        |                                                                                                    |
| 1            | パネル廃棄重量          | 90,920                  | パネル廃棄重量ー合計                            |             |             | kg          |        |           |        |                                                                                                    |
| 1            | パネル廃棄方法          | 遣訳中>>                   | 埋立                                    |             |             |             | 0      | 90,920    | kg     | パネル重量で入力してくだれ、                                                                                                    |
|              | 0.4+10.80mt.0.25 | 通訳中>>> 増<br>以<br>リ<br>リ | 10-2                                  |             | -           | -           | 0      | 0         | kg     | パネル重量で入力してくたきい。                                                                                                    |
| ļ            |                  |                         | 184 (00)                              | <u> </u>    |             |             |        |           |        | of the later of the second second sec |

| 年     |     | 発電(MMh/年) |       |        | その他(千円) |    |        |
|-------|-----|-----------|-------|--------|---------|----|--------|
| ランニング | 想定值 | 入力値       | 確定値   | メンテナンス | パワコン    | 廃棄 | 運用計    |
| 1年目   | 981 | 1,079     | 1,079 | 3,040  |         |    | 3,040  |
| 2年目   | 975 | 1,073     | 1,073 | 3,040  |         |    | 3,040  |
| 3年目   | 969 | 1,066     | 1,066 | 3,040  |         |    | 3,040  |
| 4年目   | 964 | 1,060     | 1,060 | 3,040  |         |    | 3,040  |
| 5年目   | 958 | 1,054     | 1,054 | 3,040  |         |    | 3,040  |
| 6年目   | 952 | 1,047     | 1,047 | 3,040  |         |    | 3,040  |
| 7年目   | 946 | 0         | 946   | 3,040  |         |    | 3,040  |
| 8年目   | 941 | 0         | 941   | 3,040  |         |    | 3,040  |
| 3年目   | 935 | 0         | 935   | 3,040  |         |    | 3,040  |
| 10年目  | 929 | 0         | 929   | 3,040  |         |    | 3,040  |
| 11年目  | 924 | 0         | 924   | 3,040  | 16,240  |    | 19,280 |
| 12年目  | 918 | 0         | 918   | 3,040  |         |    | 3,040  |
| 13年目  | 913 | 0         | 913   | 3,040  |         |    | 3,040  |
| 14年目  | 907 | 0         | 907   | 3,040  |         |    | 3,040  |
| 15年目  | 902 | 0         | 902   | 3,040  |         |    | 3,040  |
| 16年目  | 896 | 0         | 896   | 3,040  |         |    | 3,040  |
| 17年目  | 891 | 0         | 891   | 3,040  |         |    | 3,040  |
| 18年目  | 886 | 0         | 886   | 3,040  |         |    | 3,040  |
| 19年目  | 880 | 0         | 880   | 3,040  |         |    | 3,040  |
| 20年目  | 875 | 0         | 875   | 3,040  |         |    | 3,040  |
| 21年目  |     | 0         |       |        |         | 0  | 0      |
|       |     | 0         |       |        |         |    | 0      |

図 13 「細分化入力画面」シート

次に、主な細分化入力項目について説明を行います。

#### 3.3.1 発電量

発電量は最も大きく結果へ影響を与えます。「細分化入力画面」の最下部の表には、1年 ごとの発電量の入力を行うことができる欄が準備されています。実績値や想定値(自動で 計算される発電量)と異なる発電量を入力する場合には経年の値をこちらの欄へ入力して ください。単位は「MWh/年」です。

| 年     |     | 発電(MMh/年) |       | その他(千円) |      |    |  |  |
|-------|-----|-----------|-------|---------|------|----|--|--|
| ランニング | 想定值 | 入力値       | 確定値   | メンテナンス  | パワコン | 廃棄 |  |  |
| 1年目   | 981 | 1,079     | 1,079 | 3,040   |      |    |  |  |
| 2年目   | 975 | 1,073     | 1,073 | 3,040   |      |    |  |  |
| 3年目   | 969 | 1,066     | 1,066 | 3,040   |      |    |  |  |
| 4年目   | 964 | 1,060     | 1,060 | 3,040   |      |    |  |  |
| 5年目   | 958 | 1,054     | 1,054 | 3,040   |      |    |  |  |
| 6年目   | 952 | 1,047     | 1,047 | 3,040   |      |    |  |  |
| 7年目   | 946 | 0         | 946   | 3,040   |      |    |  |  |
| 8年目   | 941 | 0         | 941   | 3,040   |      |    |  |  |
| 9年目   | 935 | 0         | 935   | 3,040   |      |    |  |  |
| 10年目  | 929 | 0         | 929   | 3,040   |      |    |  |  |

図 14 想定値と異なる発電量の入力

### 3.3.2 パネル総面積

「パネル総面積」はパネルの CO2 排出量を左右する重要な要素です。通常は「簡易入力 画面」の、「総発電能力」、「パネル変換効率」、「パネル公称最大出力」、「パネルの総枚数」 の各入力要素から算出されていますので、通常はここで再度指定する必要はありません。 一方で、「簡易入力画面」で上記いずれかの計算の根拠となる要素の入手ができなかった場 合や、実際の発電量の推定状況がこの算出値と異なる場合には、ここでパネル総面積を入 力して、デフォルト値として計算されたパネル総面積の値を上書きすることができます。

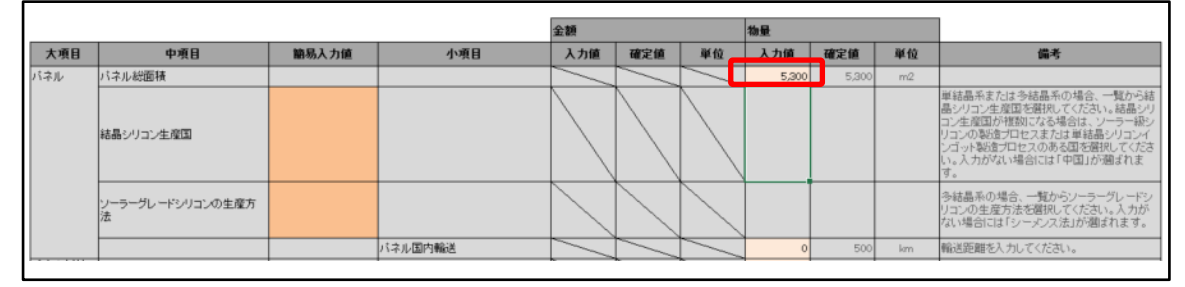

図 15 パネル総面積を入力して上書き

### 3.3.3 結晶シリコン生産国、ソーラーグレードシリコンの生産方法

この2項目はパネルの種類が単結晶系、多結晶系の場合、パネルの製造に関わる CO<sub>2</sub>排 出量を左右する重要な要素です。結晶シリコンが、ブラジルやスウェーデンなど、電力の 多くが再生可能エネルギー由来で供給される国で生産される場合には、パネルの製造に伴 う CO<sub>2</sub>排出量が小さくなる傾向があります。また、エルケム法を用いた多結晶シリコンの 生産は、シーメンス法よりも CO<sub>2</sub>排出量が少なくなります。

一方で、実際に、パネルの主原料であるシリコンが、どの国で、どのような製法で生産 したのかは知るには、パネルメーカーへヒアリングを実施する必要があり、通常、事業者 や EPC が容易には入手できないデータであることから、本項目は細分化入力画面に配置さ れています。

|     |                       |        |     | 金額        |     |    | 物量  |       |    |
|-----|-----------------------|--------|-----|-----------|-----|----|-----|-------|----|
| 大項目 | 中項目                   | 簡易入力値  | 小項目 | 入力值       | 確定値 | 単位 | 入力值 | 確定値   | 単位 |
| バネル | バネル総面積                |        |     |           |     |    | 0   | 7,274 | m2 |
|     | 結晶シリコン生産国             | スウェーデン |     |           |     |    |     |       |    |
|     | ソーラーグレードシリコンの生<br>産方法 | シーメンス法 |     | $\square$ |     |    |     |       |    |

図 16 結晶シリコン生産国、ソーラーグレードシリコンの生産方法を選択

### 3.3.4 架台と基礎

架台と基礎はパネル以外で太陽光発電システムを構成する材料のうち、パネルを除くと、 CO2排出量の比較的大きな部分を占めますので、設計図等から得られた、架台と基礎の素 材別の重量や体積(コンクリートの場合)を求め、入力を行うことで算定精度の向上が望 めます。なお、簡易入力の架台のデフォルト値は、「架台の設置角度」と「架台の構造」か ら算出される設計値を元にした値を、基礎のデフォルト値は、「コンクリート基礎工法」で

「基準風速」を元に算出される一定条件下での推定値を用いていますので、実際の太陽光 発電システムの物量を示しているわけではありません。

|        |      |            |        | 金額    |     |      | 物量  | 物量     |    |  |  |  |
|--------|------|------------|--------|-------|-----|------|-----|--------|----|--|--|--|
| 大項目    | 中項目  | 簡易入力値      | 小項目    | 入力值   | 確定值 | 単位   | 入力值 | 確定値    | 単位 |  |  |  |
|        |      |            |        |       |     |      |     |        |    |  |  |  |
| $\sim$ |      |            |        |       |     |      |     |        |    |  |  |  |
|        |      |            |        | <hr/> |     |      |     |        |    |  |  |  |
| バネル以外  | 架台材料 | デフォルト素材 >> | スチール   |       |     |      | 0   | 73,382 | kg |  |  |  |
|        |      |            | ステンレス  | -     |     |      | 0   | 0      | kg |  |  |  |
|        |      |            | アルミニウム |       |     |      | 0   | 0      | kg |  |  |  |
|        |      |            | FRP    |       |     |      | 0   | 0      | kg |  |  |  |
|        |      |            | コンクリート |       |     | /    | 0   | 0      | m3 |  |  |  |
|        |      |            | 銅管     |       |     |      | 0   | 0      | kg |  |  |  |
|        |      |            |        |       |     |      |     |        |    |  |  |  |
| $\sim$ |      |            |        |       |     |      |     |        |    |  |  |  |
|        |      |            |        |       |     |      |     |        |    |  |  |  |
|        |      |            |        | -     | -   |      |     |        |    |  |  |  |
|        | 基礎材料 | 選択中>>      | コンクリート |       |     | 千円   | 0   | 274    | m3 |  |  |  |
|        |      |            | 100.00 |       |     | 7 00 |     |        |    |  |  |  |

図 17 架台、基礎の素材別の物量の入力フィールド

- ◆入力に関する注意事項:
- ヒアリングに基づき、架台素材は、デフォルトでは「スチール」が選択されています。
- 材料のうち、架台の大半を占める材料の重量を優先的に求めて入力します。
- コンクリートの入力単位は体積「m<sup>3</sup>」であるのに対して、それ以外の素材の入力単位は「kg」であることに注意して入力を行ってください。
- 「0」の値の入力ではデフォルト値の入力の上書きはできませんので、素材を変更する場合には「簡易入力画面」で代表素材を選択し直すか、十分に小さな値(例「0.1」等)を入力することで、算定結果に影響を与えない形で「0」に近い値の指定を行うことができます。

### 3.3.5 パネル、架台、基礎の輸送距離

太陽光発電システムを構成する主な材料を輸送する時に、国内輸送分の輸送距離をどの ように設定するかによって CO<sub>2</sub>排出量が多少は異なってきます。一般的に、太陽光発電シ ステムのライフサイクルでは、発電量の影響が大きく、次にパネル、次に架台、基礎、施 工といった項目の影響が大きく、材料の輸送はあまり最終結果に大きく影響しませんが、 ここでは物材の調達に伴う輸送距離を細かく入力することができます。

|        |                       |       |            | 金額        |           |        | 物量  |       |    |  |  |  |
|--------|-----------------------|-------|------------|-----------|-----------|--------|-----|-------|----|--|--|--|
| 大項目    | 中項目                   | 簡易入力値 | 小項目        | 入力值       | 確定値       | 単位     | 入力值 | 確定値   | 単位 |  |  |  |
| バネル    | バネル総面積                |       |            |           |           |        | 0   | 7,274 | m2 |  |  |  |
|        | 結晶シリコン生産国             |       |            |           |           |        |     |       |    |  |  |  |
|        | ソーラーグレードシリコンの生<br>産方法 |       |            | $\square$ | $\square$ |        |     |       |    |  |  |  |
|        |                       |       | パネル国内輸送    |           |           |        | 0   | 500   | km |  |  |  |
| $\sim$ | 加全轮半                  |       | 7.デーロ 創計   |           |           |        |     | 500   | km |  |  |  |
|        | 常白朝江                  |       | スプ ゲール 朝辺さ |           |           | -      |     | 500   | km |  |  |  |
|        |                       |       | フルミーウム範述   |           |           | $\sim$ |     | 500   | km |  |  |  |
|        |                       |       | FRP#21#    |           |           |        |     | 500   | km |  |  |  |
|        |                       |       | コンクリート輸送   | $\sim$    |           |        |     | 50    | km |  |  |  |
|        |                       |       | 鋼管輸送       |           | $\sim$    |        | c   | 500   | km |  |  |  |
| ~      | 31.2860:m             |       |            |           |           |        |     | 50    | km |  |  |  |
|        | 星花翔达                  |       | 御物語に当      |           |           | -      | 0   | 500   | km |  |  |  |
|        |                       |       | 男性目を見て     |           |           |        | 0   | 600   | KM |  |  |  |

図18 輸送距離の入力

◆輸送距離の算出方法

輸送距離の指定を行う場合には次の表に示す起点と終点の住所を把握し、距離を Google Maps 等のソフトウエアを用いて算出し、その値を入力していきます。

表 4 輸送距離の起点と終点

| 構成要素     | 生産地  | 輸送の起点   | 輸送の終点                                 |
|----------|------|---------|---------------------------------------|
| 18-2-11. | 国内生産 | パネル生産工場 | 十四火惑雲シュテノ                             |
|          | 海外生産 | 国内の港    | 人防 元 光 竜 ン ∧ 7 ム<br>乳 罢 担 正           |
| 基礎、架台    | 国内生産 | 材料生産工場  | [[[[]]][[]]][[]]][[]]][[]]][[]]][[]]] |

### 3.3.6 **各費用の内**訳

より詳細な見積りが入手できた場合には、それらを細項目に分けて入力することができ ます。このように細項目の費用の内訳分けを入力すると、細項目毎にかけ合わされる CO<sub>2</sub> 原単位がその項目毎に指定され、算定結果に影響を与えます。

次に細項目の費用を入力した例を示します。「その他費用」については、細項目の内容が 判明しているものだけ入力しており、紫の欄には残額が示されています。メンテナンス費 用については、O&M 費用、保険費の2つへ費用を均等に分けて、紫色の合計欄は0になっ ていることがわかります。

|    |                                       |        |                                       |        |        |    |         | 1  |        |
|----|---------------------------------------|--------|---------------------------------------|--------|--------|----|---------|----|--------|
|    | その他費用                                 | 10,800 | その他 安用 合計                             |        | 9,315  | 千円 |         |    |        |
|    |                                       |        | その他講経費                                | 100    | 100    | 千円 |         |    |        |
|    |                                       |        | 太陽光計測設備                               | 128    | 128    | 千円 |         |    |        |
|    |                                       |        | 材料運搬費                                 | 35     | 35     | 千円 | /       |    |        |
|    |                                       |        | 地域貢獻用善電池                              | 0      | 0      | 千円 | /       |    | /      |
|    |                                       |        | 掲示板(経つ電重等)                            | 0      | 0      | 千円 | /       | // |        |
|    |                                       |        | 設備監視ユニット                              | 550    | 550    | 千円 | /       | /  | /      |
|    |                                       |        | 地域貢献用倉庫                               | 0      | 0      | 千円 |         |    |        |
|    |                                       |        | 氨象信号変換箱                               | 632    | 632    | 千円 |         | /  | $\sim$ |
|    |                                       |        | 日射計                                   | 20     | 20     | 千円 |         |    |        |
|    |                                       |        | 気温計                                   | 20     | 20     | 千円 |         |    |        |
|    |                                       |        | 系統接続費                                 |        | 0      | 千円 |         |    |        |
|    | 設計費                                   | 0      | 設計費-合計                                | $\sim$ | 0      | 千円 |         |    |        |
|    |                                       |        | 設計費                                   | 0      | 0      | 千円 | /       | // |        |
|    |                                       |        | 調査測重要                                 | 0      | 0      | 千円 |         |    |        |
|    |                                       |        | 地盤調査費                                 | 2      | 0      | 千円 | /       | /  |        |
| 運用 | メンテナンス費用                              | 60,800 | <del>火圧ナフス</del> 使用-合計                | $\sim$ | 0      | 千円 | /       |    |        |
|    |                                       |        | O&M费                                  | 30,400 | 30,400 | 千円 |         | 1  |        |
|    |                                       |        | 保険費                                   | 30 400 | 30,400 | 千円 |         |    |        |
|    | · · · · · · · · · · · · · · · · · · · |        | · · · · · · · · · · · · · · · · · · · | $\sim$ |        |    | <b></b> |    |        |

図 19 費用の細項目の入力

- ◆入力に関する注意事項:
- 内訳を入力する際には、それら細項目の費用の合計額が、「簡易入力画面」で入力した 値を超えないように注意しながら入力を行ってください。
- 内訳の入力は、費用がわかる細項目のみ入力することもできます。この場合、合計欄には「簡易入力画面」で指定した値から、その分類の細項目で入力した合計額を差し引いた残額が示されます。
- 金額の大きい費用項目について、その内訳を全て記入していくと、最終結果に一定の 影響を与えることがあります。

# 4 入力内容の比較

# 4.1 簡易入力内容の比較

本シートでは、「簡易 A」と「簡易 B」でそれぞれ入力した内容を比較して見ることがで きます。入力した内容(入力を行わなかった場合には、あらかじめ設定された初期値も含 めて)を横並びにして見ることができると同時に、一番右の列では、A と B の比を確認す ることができます。

| 簡易入力比較画面 |    |                   |            |            |             |      |         |  |  |  |  |
|----------|----|-------------------|------------|------------|-------------|------|---------|--|--|--|--|
|          |    |                   | 簡易A>       | 簡易B>       |             |      |         |  |  |  |  |
| 大項月      | 番号 | 小項目               | シナリオA      | シナリオB      | 単位          | 比較   | \$(B/A) |  |  |  |  |
| 70.40    | 1  | パネルの種類            | 多結晶系       | 多結晶系       | -           | 3413 |         |  |  |  |  |
|          | 2  | パネル生産国            | ドイツ        | 中国         |             |      |         |  |  |  |  |
|          | 3  |                   | 中国         | 中国         | -           |      |         |  |  |  |  |
| 太陽       | 4  | ソーラーグレードシリコンの生産方法 | シーメンス法     | シーメンス法     |             |      |         |  |  |  |  |
| 光        | 3  | 総発電能力             | 1,200      | 1,000      | kW          |      | 83%     |  |  |  |  |
| 発電       | 4  | パネル変換効率           | 16.5       | 15.1       | %           |      | 92%     |  |  |  |  |
| パ        | 5  | パネル公称最大出力         | 264        | 242        | W/枚         |      | 92%     |  |  |  |  |
| ネル       | 6  | パネルの総枚数           | 4,546      | 4,140      | 枚           |      | 91%     |  |  |  |  |
| ic       | 7  | パネル1枚あたりの重量       | 20         | 20         | kg          |      | 100%    |  |  |  |  |
| 関す       | 8  | 年間(想定)発電量         | 1,472      | 1,226      | MWh/年       |      | 83%     |  |  |  |  |
| する       | 9  | 想定発電事業実施期間        | 20         | 20         | 年           |      | 1 00%   |  |  |  |  |
| 項目       | 10 | パワコンの想定寿命         | 10         | 10         | 年           |      | 100%    |  |  |  |  |
|          | 11 | 5年間の劣化率           | 3          | 3          | %           |      | 100%    |  |  |  |  |
|          | 12 | 電力の年度と電力会社の設定     | H26 代替値    | H26 代替値    | -           |      |         |  |  |  |  |
|          | -  | 電力の原単位の設定         | 0.579      | 0.579      | kg-CO2e/kWh |      | 100%    |  |  |  |  |
|          | 1a | 架台の設置角度           | 10         | 20         | 度           |      | 200%    |  |  |  |  |
| 18       | 1b | 架台の構造             | 2次元トラス     | デフォルト      | -           |      |         |  |  |  |  |
| ネ        | 2  | 施工費用              | 51,600     | 43,000     | 千円          |      | 83%     |  |  |  |  |
| ル<br>以   | 3  | パワーコンディショナー費用     | 24,000     | 20,000     | 千円          |      | 83%     |  |  |  |  |
| 外        | 4  | 送電系費用             | 16,200     | 13,500     | 千円          |      | 83%     |  |  |  |  |
| 関        | 5a | 基礎の工法             | コングリート基礎工法 | コングリート基礎工法 | -           |      |         |  |  |  |  |
| する       | 5b | 基準風速              | 32         | 34         | m/s         |      | 106%    |  |  |  |  |
| 項        | 6  | 土地造成費用            | 4,800      | 4,000      | 千円          |      | 83%     |  |  |  |  |
| 8        | 7  | その他費用             | 16,800     | 14,000     | 千円          |      | 83%     |  |  |  |  |
|          | 8  | 設計費用              | 8,400      | 7,000      | 千円          |      | 83%     |  |  |  |  |
| 運        | 9  | メンテナンス費用          | 16,800     | 14,000     | 千円          |      | 83%     |  |  |  |  |
| 用        | 10 | パワーコンディショナー交換費用   | 24,000     | 20,000     | 千円          |      | 83%     |  |  |  |  |
| 棄廃       | 11 | パネル廃棄方法           | 埋立         | 埋立         | -           |      |         |  |  |  |  |
|          |    |                   |            |            |             |      |         |  |  |  |  |

図 20 「簡易比較」シート

◆注意事項:

・ Excel のバージョンによっては、比較のデータバーが表示されないことがあります。

# 4.2 細分化入力内容の比較

このシートでは、「細分化 A」と「細分化 B」で入力した内容を比較して見ることができます。一番右の「比較」カラムでは、その行の値が数値の場合に限り、A と B の比を確認することができます。

| 历刊         | 比較                    |                                                              | -                                                            |         |                                                              |                      |          |         | *****                                                 |         |                                                    |        |         |            |                                 |         |                                 |         |
|------------|-----------------------|--------------------------------------------------------------|--------------------------------------------------------------|---------|--------------------------------------------------------------|----------------------|----------|---------|-------------------------------------------------------|---------|----------------------------------------------------|--------|---------|------------|---------------------------------|---------|---------------------------------|---------|
|            |                       |                                                              | 25.924                                                       |         |                                                              |                      |          |         | 25 928                                                |         |                                                    |        |         |            | 1.0.<br>+ W                     | (IEA)   | <b>**</b>                       |         |
| <b>R</b> D | 43.0                  | *3.0                                                         | 人有量                                                          | 424     | 華社                                                           | 人有量                  | 424      | 華社      | 人力量                                                   | 424     | **                                                 | 人有量    | 424     | **         | 人有量                             | 424     | 人力量                             | 424     |
| A.         | A23888                | 1410888-08                                                   |                                                              | >       |                                                              |                      | 1,274    |         | 2                                                     | 2       |                                                    |        | 6,604   | -          | 2                               | -       |                                 |         |
|            |                       | A2307962                                                     |                                                              | -       | -                                                            |                      | 200      | has -   | 1                                                     | -       | -                                                  |        | 200     | Ann.       | 2                               |         |                                 | 1009    |
| 总数林        | Nom?                  | 25-3                                                         |                                                              |         |                                                              |                      | 15,542   | Age and |                                                       |         |                                                    |        | 118,874 | Age and    |                                 |         |                                 | 1824    |
|            |                       | ステンレス<br>アルシニウム                                              |                                                              |         |                                                              |                      | 0        | 14      |                                                       |         |                                                    | 1      |         | 14         |                                 |         |                                 |         |
|            |                       | THE L                                                        |                                                              |         |                                                              |                      | 0        | 14      | 2                                                     | -       |                                                    |        | 0       | - 14       | 2                               |         |                                 |         |
|            |                       | #2                                                           | 5                                                            |         |                                                              |                      | 0        | 14      | 5                                                     |         |                                                    |        |         | ha         | 5                               |         |                                 |         |
|            | #8 <b>#</b> 2         | スチール構造<br>ステンレク構造                                            |                                                              |         |                                                              |                      | 200      | inst.   |                                                       |         |                                                    | 1      | 200     | kan<br>kan |                                 |         |                                 | 100%    |
|            |                       | 7.6についたき                                                     |                                                              |         |                                                              |                      | 200      | Ann -   | 2                                                     | -       |                                                    |        | 200     | han .      | 2                               |         |                                 | 1004    |
|            |                       | エノリー 勝き                                                      |                                                              |         |                                                              |                      | 100      | kan     |                                                       |         |                                                    |        | -       | km         |                                 |         |                                 | 1004    |
|            | 第三使用                  | 第五年刊-全并<br>第五年刊-全并                                           |                                                              | \$1,600 | 学日                                                           |                      |          |         |                                                       | 45,000  | 于丹                                                 |        |         |            |                                 | 85%     |                                 |         |
|            |                       | の重工事業<br>大津地市 Ga ールド事業業工事                                    |                                                              |         | 学母                                                           |                      | -        |         | 1 1                                                   | 0       | 学内                                                 |        |         |            |                                 |         |                                 |         |
|            |                       | 社会の堂工事                                                       |                                                              | 9       | 20                                                           |                      | -        | -       |                                                       | 6       | 7-FF                                               | -      | -       | 2          |                                 |         |                                 | -       |
|            |                       | 建築リステム機能費                                                    |                                                              |         | 28                                                           | -                    | -        |         |                                                       |         | 28                                                 |        | -       |            |                                 |         |                                 |         |
|            |                       | STURFIE                                                      |                                                              |         | 215                                                          |                      | -        |         |                                                       |         | - 7 H                                              |        |         |            |                                 |         |                                 |         |
|            |                       | <u>美工目込まま工事</u><br>大球和新聞意識工事                                 | -                                                            | 0       | - <u>20</u>                                                  |                      |          |         | 1 1                                                   | 0       | 学内                                                 |        |         |            |                                 |         |                                 |         |
|            | 47-712-0              | 記載品のまま<br>イマーマンスのシャキーを第一会社                                   | -                                                            | 24.000  | 28                                                           | -                    | -        | -       | -                                                     | 0.000   | 78                                                 | -      |         | 2          | -                               |         |                                 | -       |
|            | 24781                 | 24728-28                                                     |                                                              | 16,200  | 学母                                                           | 5                    | -        |         |                                                       | 15,300  | 子母                                                 | 5      | -       | 5          |                                 | 101     |                                 | 1       |
|            |                       | 911-1036                                                     |                                                              | 1       | - <u>214</u><br>- <u>214</u>                                 |                      |          |         |                                                       |         | - <u>20</u>                                        |        |         |            |                                 |         |                                 |         |
|            |                       | 電路・ケーブル数<br>学家電告音                                            |                                                              | 6       | 7 <del>0</del>                                               | -                    | -        | -       |                                                       | 0       | 7A<br>7A                                           | 2      | -       |            |                                 |         | -                               | 1       |
|            |                       | 142                                                          |                                                              | -       | 子母                                                           | 5                    | -        | 2       |                                                       | 9       | 子丹                                                 | 2      | -       |            |                                 |         | 2                               | 1       |
|            |                       | ケーブルラック支持金奇                                                  |                                                              | -       | 78                                                           | -                    | -        | -       |                                                       | 6       | 76                                                 | 5      | -       | -          |                                 |         | -                               | 5       |
|            |                       | 使抓须<br>犯具实种处                                                 | -                                                            |         | 学母                                                           |                      | -        |         | 1                                                     |         | 学内                                                 |        | -       |            |                                 |         |                                 |         |
|            |                       | 先任単数目メーター<br>コンカリート様                                         |                                                              | 9       | 11日                                                          | -                    | -        | -       |                                                       | 6       | 子母                                                 | 2      | -       |            |                                 |         | -                               | 1       |
|            |                       | <b>望光</b> 村                                                  |                                                              |         | 28                                                           | 5                    | 5        | -       |                                                       |         | 78                                                 | 5      | 5       | 5          |                                 |         | 5                               | 5       |
|            |                       | 計算続業気兼業                                                      |                                                              |         | 214                                                          |                      | -        |         |                                                       |         | - 714<br>予告                                        |        |         |            |                                 |         |                                 |         |
|            |                       | <u>対計運動費</u><br>その条約時                                        | -                                                            | 0       | - <u>FA</u>                                                  |                      |          |         | 1                                                     | 0       | 手件                                                 |        |         |            |                                 |         |                                 |         |
|            |                       | \$A\$                                                        |                                                              |         | 28                                                           | -                    | -        |         | -                                                     |         | 76                                                 |        | -       | 5          |                                 |         |                                 | -       |
|            |                       | 87                                                           | -                                                            | -       | - 715<br>- 715                                               |                      | -        |         |                                                       | - 0     | - 719<br>- 719                                     |        |         |            | _                               | -       |                                 | -       |
|            | ■提コンクリート部分単位体<br>■提出料 | 動産コンガル (研究単産体験・合計<br>コンガルト                                   |                                                              |         | 学母                                                           | -                    | 174      |         |                                                       |         | 于内                                                 | -      | 521     |            |                                 |         | -                               | 1,274   |
| 3          | Edua                  |                                                              | -                                                            |         | 学问                                                           |                      | 0        | - 14    | 2                                                     | -       | 7.6                                                |        | 0       | - 14       | 2                               | -       |                                 | 1004    |
|            |                       | #292                                                         | -                                                            |         |                                                              |                      | 100      | han     | 5                                                     | -       |                                                    |        | 100     | ha         |                                 |         | -                               | 1004    |
|            | 主地級原業用                | 主他進始素质-合計<br>月個素堂工事表                                         | -                                                            | 4,800   | 70                                                           |                      |          |         | 1                                                     | 4,000   | 78                                                 |        |         |            | -                               | 10%     |                                 |         |
|            |                       | 除業シート教育工事者                                                   |                                                              | 9       | 20                                                           |                      | -        | -       |                                                       | 6       | 7.0                                                |        | -       | 2          |                                 |         | -                               | -       |
|            |                       | 21228055828                                                  |                                                              |         | 于日                                                           | -                    | -        |         |                                                       |         | 78                                                 |        | -       | -          |                                 |         |                                 |         |
|            |                       | SCH LA                                                       |                                                              |         | - 714<br>- 76                                                |                      | -        |         |                                                       |         | - 714<br>- 715                                     |        |         |            |                                 |         |                                 |         |
|            | 7.0 <b>0.0</b>        | 除業業用当者<br>その決定時・余裕                                           |                                                              | 16,800  | 学研                                                           |                      |          |         |                                                       | 14,000  | 平田                                                 |        |         | -          |                                 | 125     |                                 |         |
|            |                       | 1.04.04.4                                                    |                                                              | 9       | 28                                                           | -                    | -        | -       |                                                       | 6       | 7.0                                                | -      | -       | 2          |                                 |         | -                               | -       |
|            |                       | 计开展为史                                                        |                                                              |         | 28                                                           |                      | -        |         |                                                       | 6       | 78                                                 |        | -       | 5          |                                 |         |                                 | 1       |
|            |                       | 第三年 (国力電量等)                                                  |                                                              |         | 215                                                          |                      | -        |         |                                                       | - 2     | 719                                                |        |         |            |                                 |         |                                 |         |
|            |                       | ######################################                       |                                                              |         | 学用                                                           |                      | -        |         | 1                                                     |         | 于内                                                 |        |         | -          |                                 |         |                                 |         |
|            |                       | <u>元点接手式換注</u>                                               |                                                              | 9       | 20                                                           |                      | -        | -       |                                                       | 6       | 7.0                                                |        | -       | 2          |                                 |         | -                               | -       |
|            |                       | <b>14</b>                                                    |                                                              |         | 于日                                                           | -                    | -        |         |                                                       |         | 于丹                                                 |        | -       | -          |                                 |         |                                 |         |
|            | パワーコンティショナー京美         | が気を発展<br>パワーコンティショナー共興政策・会                                   | $\sim$                                                       | 24,000  | 915                                                          | $\sim$               | <hr/>    | $\sim$  | 1                                                     | 20,000  | 915                                                | $\sim$ | ~       | $\sim$     |                                 | 224     | $\sim$                          | $\sim$  |
| -          | 党用<br>パカル株売業業         | 計                                                            |                                                              |         | ka                                                           | -                    | -        | -       | -                                                     |         | ka                                                 | -      | -       | -          | -                               |         | -                               | -       |
|            | パネル機差方地               | 31                                                           | -                                                            | -       | -                                                            |                      | 90,820   | 14      | -                                                     | -       |                                                    |        | 12,100  | - 14       | 5                               |         | -                               | -918    |
|            | -14 14                | 21-2                                                         |                                                              |         |                                                              |                      | 0        | 14      |                                                       |         |                                                    |        |         | 14         |                                 |         |                                 |         |
| -          | 2928                  | コンジード                                                        |                                                              |         |                                                              | -                    | 2,191    |         |                                                       |         |                                                    |        | 521     | -          |                                 |         |                                 |         |
|            |                       | コンジー 増通                                                      |                                                              |         |                                                              |                      | 0        | ant.    |                                                       |         |                                                    | 1 1    | 0       | Ass.       |                                 |         |                                 |         |
| _          |                       |                                                              |                                                              | 1       | 1                                                            | 10.20                | 1        |         |                                                       | 1       |                                                    | 10120  | 1       |            |                                 | 1       | No. 24 and                      | 1       |
| 8          | +3,0                  | 小規目                                                          | 624                                                          | 76.21   | 单位                                                           | 2                    | 68       | Most?   | 624                                                   | 76.21   | 单位                                                 | 2      | 638     | Mag 1      | 628                             | 76.21   | 7                               | 128     |
| 10         | 中國國政治理論               |                                                              |                                                              |         | 155/4                                                        |                      |          |         |                                                       |         | 888./年                                             |        |         |            | ~                               |         |                                 |         |
|            | SF用のA化型<br>位式会響曲を用意な用 |                                                              | -                                                            |         | <u>5</u>                                                     |                      |          |         | -                                                     |         | 4                                                  |        |         |            | -                               |         |                                 | -       |
|            | パウコンの構造発金             | <i>F</i>                                                     |                                                              | A # 140 | 4                                                            | 16,00                | 24,83    |         |                                                       | A.# 100 | 4                                                  | 14,001 | 20,000  | 0          |                                 | A # 100 | 40                              | 2000100 |
|            |                       | 52:28                                                        | 424                                                          | 人內蒙     | 18.29                                                        | メンデチン                | dame     | (28)    | 424                                                   | 入台線     | 18.28                                              | パンデチン  | dam'    | (218)      | <b>17.7</b> H                   | 人內蒙     | パンデチン                           | Anna    |
|            |                       | 148                                                          | 1,41                                                         | 1       | 1,473                                                        | 2                    | 1. 1.4.5 |         | 1,228                                                 | 1       | 1,228                                              | 702    |         |            | 125                             |         | 7 155                           | 1.1.1.1 |
|            |                       | 148                                                          | 1,40                                                         | 4       | 1,40                                                         | 34                   |          |         | 1,210                                                 | 0       | 1,212                                              | 180    |         |            | 325                             |         | 35%                             |         |
|            |                       | 140                                                          | 1,44                                                         |         | 1,44                                                         | 34                   |          |         | 1,204                                                 |         | 1,254                                              | 100    |         |            | 32%                             |         | 35%                             |         |
|            |                       | <u>148</u><br>148                                            | 1,45                                                         | -       | 1,42                                                         | 14                   |          |         | 1,100                                                 | 6       | 1,180                                              | 100    |         |            | 32%                             |         | 35%                             |         |
|            |                       | 148                                                          | 1,41                                                         |         | 1,411                                                        | 14                   |          |         | 1,135                                                 | 6       | 1,135                                              | 100    |         |            | 32%                             |         | 35%                             |         |
|            |                       | 190                                                          | 1,40                                                         |         | 1,40                                                         | 34                   |          |         | 1,100                                                 | 1       | 1,180                                              | 100    |         |            | 32%                             |         | 10%                             |         |
|            |                       | 1140                                                         | 1,54                                                         |         | 1,580                                                        | 14                   | 24,000   |         | 1,185                                                 |         | 1,184                                              | 100    | 25,000  |            | 35%                             |         | 10%                             | 135     |
|            |                       | 114.00                                                       | 1,57                                                         |         | 1,57                                                         | 34                   |          |         | 1,14                                                  | 4       | 1,141                                              | 100    |         |            | 32%                             |         | 12%                             |         |
|            |                       | 1140                                                         |                                                              | _       | 1.4.4                                                        | 34                   |          |         | 1,154                                                 | 1       | 1,154                                              | 100    |         |            | 324                             |         | 32%                             | -       |
|            |                       | 1648                                                         | 1,56                                                         |         | 1.44                                                         |                      |          |         | 1 1 1 1 1 1                                           | -       | 1 1 1 1 1                                          |        |         |            |                                 |         |                                 |         |
|            |                       | 115年日<br>14年日<br>15年日<br>15年日<br>15年日                        | 1,58                                                         |         | 1,54                                                         | 34                   |          |         | 1,121                                                 |         | 1,12*                                              | 100    |         |            | 325                             |         | 105                             |         |
|            |                       | 1448<br>1448<br>1548<br>1548<br>1748                         | 1,58<br>1,58<br>1,54<br>1,55<br>1,55                         |         | 1,587<br>1,587<br>1,587<br>1,557                             | 34<br>34<br>34       |          |         | 1,12<br>1,12<br>1,114<br>1,114                        | 0       | 1,12*<br>1,121<br>1,134<br>1,15*                   |        |         |            | 125<br>125<br>125               |         | 125                             |         |
|            |                       | 1(4)<br>1(4)<br>1(4)<br>1(4)<br>1(4)<br>1(4)<br>1(4)<br>1(4) | 1,58<br>1,58<br>1,54<br>1,54<br>1,59<br>1,59<br>1,59<br>1,59 |         | 1,50<br>1,50<br>1,50<br>1,50<br>1,50<br>1,50<br>1,50<br>1,50 | 34<br>34<br>34<br>34 |          |         | 1,12 <sup>1</sup><br>1,114<br>1,114<br>1,100<br>1,100 |         | 1,12*<br>1,121<br>1,121<br>1,124<br>1,127<br>1,127 |        |         |            | 12%<br>12%<br>12%<br>12%<br>12% |         | 175<br>175<br>175<br>175<br>175 |         |

図 21 「細分化比較」シート

◆注意事項:

・ Excel のバージョンによっては、比較データバーが表示されないことがあります。

# 5 算定結果の表示

# 5.1 1つのシナリオの結果表示

本シートでは単一のシナリオの結果が示されます。「結果 A」は「基本」、「簡易 A」、「細 分化 A」の入力内容、「結果 B」は「基本」、「簡易 B」、「細分化 B」の入力内容にもとづい た算定結果が示されます。CO<sub>2</sub> 削減量と年間想定発電量、CO<sub>2</sub> 削減量を東京ドームの個数 に対応する杉の木へ換算した数値等が示されます。

◆太陽光発電システムの図の置き換えについて

太陽光発電システムを示す写真を置き換える場合には、次の Excel の機能で挿入することができます。置き換えを行う場合はデフォルトで挿入されている写真は削除します。

- (1) デフォルトで挿入されている写真を選択して「del」ボタンを押下して削除
- (2) 「メニュー/挿入/画像」 をクリック
- (3) 当該太陽光発電システムの画像を選択して「挿入」ボタンを押下
- (4) 画像のサイズをエリアに合うように変更、トリミング

|           | ■埋立処分場太陽光発電所                                                                                           | <u>スタート &gt;&gt;&gt;</u>                                                                          |
|-----------|----------------------------------------------------------------------------------------------------|---------------------------------------------------------------------------------------------------|
|           |                                                                                                    | <ul> <li>結果比較&gt;</li> <li>基本&gt;</li> <li>簡易A&gt;</li> <li>細分化A&gt;</li> <li>細分化A&gt;</li> </ul> |
| 所在地       | ●●県 ◆◆市 ▲▲町                                                                                            |                                                                                                   |
| 所有者       | ◆◆市                                                                                                    |                                                                                                   |
| 敷地面積      | 30,000 m2                                                                                              |                                                                                                   |
| 総発電能力     | 800 kW                                                                                                 |                                                                                                   |
| パネルの種類    | 多結晶系                                                                                                   |                                                                                                   |
| 年間(想定)発電量 | 981 MWh/年                                                                                              |                                                                                                   |
| 運転開始      | 2017年4月1日                                                                                              |                                                                                                   |
| 環境貢献(※1)  | この太陽光発電所は一生の間に7.744トンの002を削減する<br>と算出され、1年あたりでは387トンの削減になります。これは<br>東京ドーム約9個分の杉の木が吸収する量に相当します。<br>(※2) |                                                                                                   |
| 備考        | 毎月土曜日 10:00~11:00に見学会を行っています。<br>ご興味のある方は、以下の電話番号までご連絡ください。<br>XXXX-XX-XXXXX                           |                                                                                                   |

図 22 「結果」シート

### 5.2 2つのシナリオの比較表示

本シートでは、「簡易 A」、「細分化 A」の入力内容、「簡易 B」、「細分化 B」の入力内容に もとづいた「シナリオ A」、「シナリオ B」の2つの算定結果を1つの表と2つのグラフと して示し、両者の違いを簡単に比較して把握できるようにしています。

#### ◆事業概要

「基本」シートで入力した内容が表示されます。

#### ◆算定の主要条件

「簡易 A」、「簡易 B」の各シートで入力した内容の抜粋が表形式で表示されます。

### ◆算定結果

表:

ライフサイクル CO<sub>2</sub> 削減量及び、その各段階の内訳と比が表示されます。最下段には、 CO<sub>2</sub> Payback time が示されています。CO<sub>2</sub> Payback time は、「二酸化炭素の払い戻し時間」 と訳することができます。太陽光発電システムは自身を稼働させるまでに、パネル等様々 な資材の生産や施工等によって生じた CO<sub>2</sub> 排出量を、電力の生産によって削減した CO<sub>2</sub> 排 出量でオフセットし終えた時点を示します。つまり、太陽光発電システムをライフサイク ルで見た場合、CO<sub>2</sub> Payback time 後の運用期間を迎えて、その後から CO<sub>2</sub> を削減している ことになります。一般に、CO<sub>2</sub> Payback time は短ければ、短い程、その太陽光発電システ ムは CO<sub>2</sub> 排出量を効率よく削減できていると言えます。

グラフ1:

シナリオA、シナリオBのCO<sub>2</sub>削減量、排出量の内訳を棒グラフとして示し、ライフサ イクル全体でのCO<sub>2</sub>削減量を折れ線グラフとして表示しています。折れ線の点の位置が高 い方が、ライフサイクルでのCO<sub>2</sub>削減量が大きいことを示します。

グラフ2:

横軸を「年数」、縦軸を「CO<sub>2</sub>削減量」とした、累積のライフサイクル CO<sub>2</sub>削減量の経年 変化を表示しています。次の図で示す1年目に CO<sub>2</sub>削減量がマイナスから始まるのは、資 材の生産や施工等に伴う生産等に伴う CO<sub>2</sub>排出量が、初年度の電力生産による削減量で完 全にオフセットしきれていないためです。年数が経過すると太陽光発電システムから発電 される電力の代替効果(太陽光発電システムで発電を行った分だけ電力を生産しなくても よくなったこと)で CO<sub>2</sub>が削減されたとみなされ、一定の年数を経過すると値がプラスに 転じます。このグラフの折れ線と横軸の交点が CO<sub>2</sub> Payback time となります。

### ライフサイクルCO2削減量算定結果

#### 1. 事業概要

| - |      |                                                                               |  |   |
|---|------|-------------------------------------------------------------------------------|--|---|
|   | サイト名 | ■■■■■■埋立処分場太陽光発電所                                                             |  | 基 |
|   | 所在地  | ●●県 ◆◆市 ▲▲町                                                                   |  | 紀 |
|   | 敷地面積 | 30,000 m2                                                                     |  | 耛 |
|   | 備考   | 毎月土曜日 10:00~11:00に見学会を行っています。<br>ご興味のある方は、以下の電話番号までご連絡ください。<br>XXXXXXX-XXXXXX |  |   |

#### 2. 算定の主要条件

|                       | 簡易A>   | 簡易B>  |    |
|-----------------------|--------|-------|----|
|                       | シナリオA  | シナリオB | 単位 |
| パネルの種類                | 多結晶系   | 単結晶系  | -  |
| パネル生産国                | 中国     | 中国    | -  |
| 結晶シリコン生産国             | 中国     | 中国    | -  |
| ソーラーグレードシリコンの生<br>産方法 | シーメンス法 |       | -  |
| パネル廃棄方法               | 埋立     | 埋立    | -  |
| 想定発電事業実施期間            | 20     | 20    | 年  |

### 3. 算定結果

|    |                  | シナリオA  | シナリオB  | 単位     | 比(B/A) |
|----|------------------|--------|--------|--------|--------|
|    | ライフサイクルOO2削減量    | 7,744  | 6,953  | t-002e | 90%    |
| 内訳 | 初期(パネル)          | -1,609 | -2,323 | t-002e | 144%   |
|    | 初期(パネル以外)        | -647   | -724   | t-002e | 112%   |
|    | 発電               | 10,282 | 10,282 | t-002e | 100%   |
|    | 運用               | -273   | -273   | t-002e | 100%   |
|    | 廃棄・リサイクル         | -9     | -9     | t-002e | 104%   |
|    | 002 Payback time | 4.1    | 5.6    | 年      | 136%   |

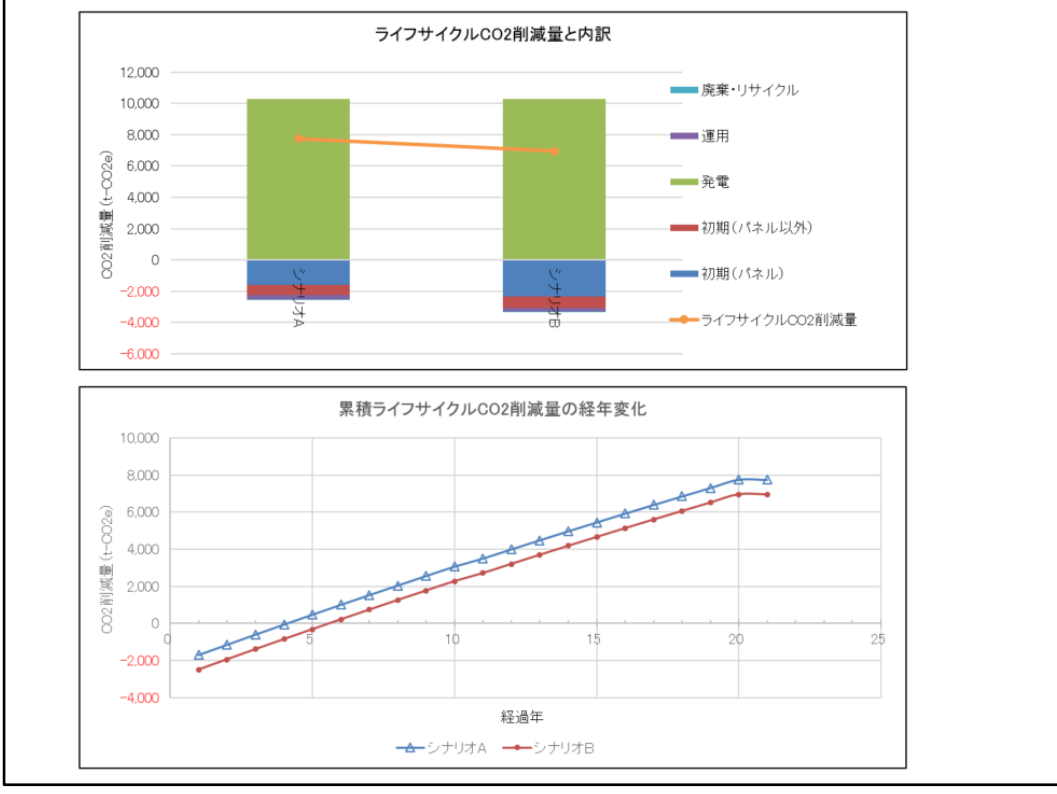

図 23 「結果比較」シート

# 6 算定結果の出力と保存

算定ツールの出力、保存、終了は Microsoft Excel の標準機能を利用します。なお、お使 いのオペレーティングシステム、Microsoft Excel のバージョンによっては、紹介した方法 が全て利用できない場合がありますので、ご注意ください。

### 6.1 算定内容の保存

算定結果の保存は、Excelの標準機能を使用してファイルの形式で保存します。

### 6.1.1 上書き保存

以前の算定結果を更新して良い場合には「上書き保存」を行います。

方法1:

(1) メニューバーから「ファイル/上書き保存」をクリック

方法2:

(1) キーボードで「ctrl + s」キーを同時にタイプ

### 6.1.2 別ファイルへ保存

以前の算定結果を保持しながら、今回の算定結果を別の Excel ファイルとして保存する 場合には「名前を付けて保存」を行います。

方法1:

- (1) メニューバーから「ファイル/名前を付けて保存」をクリック
- (2) フォルダを選択、新しいファイル名を入力
- (3) 「保存(S)」ボタンを押下

方法2:

- (1) キーボードで「F12」キーをタイプ
- (2) フォルダを選択、新しいファイル名を入力
- (3) 「保存(S)」ボタンを押下

# 6.2 算定結果の印刷

各ページの印刷には Excel の標準機能を使用します。

方法1:

- (1) メニューバーから「ファイル/印刷」を選択
- (2) プリンタを選択して「印刷」ボタンを押下

方法2:

- (1) キーボードで「ctrl + p」キーを同時にタイプ
- (2) プリンタを選択して「印刷」ボタンを押下

### 6.3 算定結果を PDF として出力

算定結果を PDF として出力したい場合には、以下の方法で行います。

方法1:

- (1) メニューバーから「ファイル/名前を付けて保存」をクリック
- (2) フォルダを選択、新しいファイル名を入力
- (3) ファイルの種類で、「PDF(\*.pdf)」を選択
- (4) 「保存(S)」ボタンを押下

方法2:

- (1) メニューバーから「ファイル/印刷」を選択、もしくは、キーボードで「ctrl + p」キ ーを同時にタイプ
- (2) プリンターとして「Microsoft Print to PDF」を選択
- (3) 「印刷」ボタンを押下

# 7 算定ツールの終了

算定ツールを終了するには Microsoft Excel、Windows の標準機能でファイルを終了します。

方法1:

メニューバーから「ファイル/閉じる」をクリック

方法2:

ウィンドーの右上の「×」印をクリック

方法3:

キーボードで「Alt + F4」を同時にタイプ

以前からの編集内容がある場合には

「変更内容を保存しますか?」のダイアログが表示されるので、

上書き保存する場合には、「保存(S)」ボタンを押下します。

上書き保存しない場合には、「キャンセル」ボタンを押下して、別ファイルへ保存します。

# 8 使用にあたっての注意事項

.

本ツールでは以下の既知の問題がありますが、指定された方法に従って解決をしてくだ さい

- 「簡易入力画面」でパネルの種類によっては、特定の国における生産実態がなく、パネル生産国がプルダウンに表示されない形となっています。一方、一度国名を指定した後に、パネルの種類を変更すると、パネルの生産実態がない状態が発生するために、 算定結果がエラー表示(#N/A)となります。
  - ⇒このような時は、「簡易入力画面」で、パネル生産国を、「細分化入力画面」で結晶 シリコン生産国、ソーラーグレードシリコンの生産方法を選択し直すことで、エラ ー状態が解消されます。
- 基本情報の備考欄に縦方向に長すぎるテキストを入力すると、「結果 A」「結果 B」の記 入内容が罫線の中に収まらず表示されないことがあります。
  - ⇒備考欄に表示する内容を調整するか、当該結果シートの内容を全てコピーして、別 のワークブックへ貼り付けて自由に編集を行ってください。

# 9 高度な設定

### 9.1 通常使用しないシートの内容

本ツールには、通常の算定では使用しないシートも搭載されており、算定に関する背景 データ、デフォルト値の提供といった役割を果たしています。通常これらのシートの内容 を参照、変更する必要はありませんが、算定の根拠を参照する場合や、よりカスタマイズ した算定を行う場合のために、次の表に各シートの内容について説明を行います。なお、 これらのシートの値を変更した場合、算定ツールが正しく動作しなくなることがあります ので、変更は必ず使用者の責任下で行ってください。

| ワークシート名称 | 内容                                 |
|----------|------------------------------------|
| デフォルト値   | 各種デフォルト値(初期設定)を含むワークシートです。この表で重    |
|          | 要なのは、項目と値です。他のシートでは、この表を項目名で呼び出    |
|          | し、値を取得しています。1行1項目の書式で記入がなされており、    |
|          | 項目によっては、その項目の分類と単位、ソースといった情報も付与    |
|          | されています。                            |
| パネル効率    | パネルの種類毎のエネルギー変換効率を含むワークシートです。1列    |
|          | 目はパネルの種類を表し、2列目はそのパネルの種類のエネルギーの    |
|          | 変換効率を示しています。「簡易入力画面」でパネルの種類を選択す    |
|          | ると、この値が呼び出され、デフォルト値として設定されます。エネ    |
|          | ルギー変換効率は、最終的にはパネル面積を計算するのに使われま     |
|          | す。                                 |
| 金入 to 原  | 金額入力項目と CO2 原単位とのマップを含むワークシートです。細  |
|          | 分化入力画面の金額ベースの詳細入力項目に対応する、CO2 原単位   |
|          | を示しています。この表の原単位値の単位は全て「t-CO2e/百万円」 |
|          | です。                                |
| 物入 to 原  | 物量入力項目と CO2 原単位とのマップを含むワークシートです。細  |
|          | 分化入力画面の物量ベースの詳細入力項目に対応する、CO2 原単位   |
|          | を示しています。この表の原単位の基準フローの値は 1 で、単位は   |
|          | 「単位」列に示されています。                     |
| 原単位-電力   | 電力会社別の原単位表を含むワークシートです。プルダウンの名称     |
|          | (E列)に対応する原単位の数値(F列)が示されています。       |

表 5 通常使用しないワークシートの概要

| ワークシート名称 | 内容                                                |
|----------|---------------------------------------------------|
| 原単位-パネル  | 国別、パネルの種類別のパネルの CO2 排出量原単位を含むワークシ                 |
|          | ートです。パネルの種類と国、ソーラーグレードシリコンの製造方法                   |
|          | で一位にパネルの製造原単位が決定されます。空欄は、このパネルの                   |
|          | 種類と国とソーラーグレードシリコンの製造方法の組合せについて                    |
|          | 生産実態がないことを示しています。                                 |
| 原単位·廃棄処理 | 廃棄物処理方法別の CO <sub>2</sub> 排出量原単位を含むワークシートです。埋     |
|          | 立ケース、リサイクルケース、リユースケースに分けて算定に使用さ                   |
|          | れる原単位が表示されています。                                   |
| 規模補正     | 太陽光発電システムの規模が異なる場合の補正値を示しています。当                   |
|          | 該規模の総発電能力の規模別の CO2 排出量補正係数が示されていま                 |
|          | す。2表目は直近の4年間の導入費用の経年変化を示しており、1表                   |
|          | 目の算出根拠(平成27年度の値を使用)を明確にするために表示し                   |
|          | ています。                                             |
| 架台       | NEDO の架台設計支援ツールを用いて算出された、架台のアレイ設                  |
|          | 置角度別、架台構造別の単位アレイ面積あたりの架台重量を示しま                    |
|          | す。                                                |
| 基礎       | 架台のアレイ設置角度別、基準風速別の単位アレイ面積あたりの架台                   |
|          | お呼び基礎の重量を示します。基礎の体積はこの値から、選択された                   |
|          | 架台重量を引いた値を用い、コンクリートの比重を 2.3 ton/m <sup>3</sup> とし |
|          | て算出しています。                                         |
| 入力規則     | 「簡易入力画面」でセルに入力を行う際に、入力を補助するプルダウ                   |
|          | ン表示がなされますが、このワークシートは、表示項目を規定する入                   |
|          | 力規則のマスターです。                                       |
| メッセージ    | 本ツールの各種メッセージや、各シート間の移動に使われるリンクの                   |
|          | 名称の設定情報を含むシートです。                                  |
| 計算       | 結果比較などの計算を行う計算内容をグラフ化するための中間結果                    |
|          | を示したワークシートです。より詳細な計算結果の内訳等を参照する                   |
|          | ことができます。                                          |

# 9.2 シート保護の解除

本ツールは初期状態では各シートに保護がかかっており、変更が可能なセル以外は編集 が許可されていない状態で配布しています。一方、より高度な使用方法として、利用者が 原単位やデフォルト値の変更を行うこともできます。このような場合、通常編集しないセ ルの値の変更を行うことになりますが、次にその操作手順を示します。なお、利用者が通 常変更を行わないセルの数値や数式の変更を行った結果、正常に動作しなくなる可能性や、 同じバージョンのツールでも算定結果が異なる結果となることも十分にあり得ますので、 この操作の前にバックアップを別ファイルに取得する等してから、操作を行ってください。 また、全ての操作は必ず利用者の責任下で行ってください。

◆操作手順:

- (1) 編集を行うシートのタブの上で右クリックして「シート保護の解除(P)」を選択
- (2) 当該シートの必要なセルを編集
- (3) 編集を行うシートのタブの上で右クリックして「シートの保護 (P)」を選択

以上